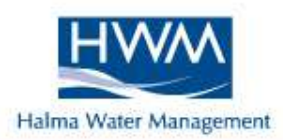

## DigiCall Correlator training guide

## September 2009

#### Contents

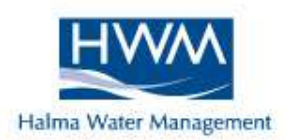

- 1. Background to Leak Noise
- 2. Correlator Terminology & Principles
- 3. Basic on Site Setup
- 4. Charging
- 5. Menu Layout
- 6. Correlating
- 7. Interpreting Results
- 8. Functions (Filtering, Suppression, Reg Analysis, Vel Check etc)
- 9. Three Station Correlation
- 10. Upgrading
- 11. Sources of Error

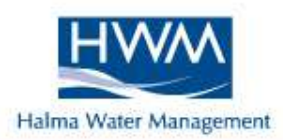

#### Background to Leak Noise

#### **Noise Sources**

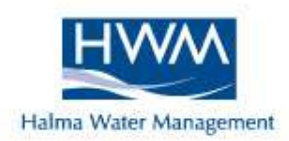

- Leakage
- Partial obstruction of pipe bore (foreign object)
- O Consumption
- Pressure reducing valves (PRV's)
- Partially closed valves (throttled or passing)
- O Close proximity of main to sewer/culvert pipe
- Changes in pipe diameter
- Water pumping
- Electrical interference
- O Pipe lining

#### Leak Noise Quality

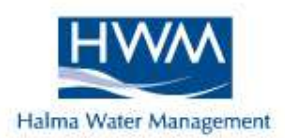

#### Important Factors

- Clarity
- Strength
- O Good Leak Noise
  - Clear, light & easy to distinguish
  - Strong & easy to hear

#### O Poor Leak Noise

- Dull, muffled & difficult to distinguish
- Weak & difficult to hear

# **Vibration and Pressure Wave** Halma Water Management **Mechanical** Short section of water filled pipe vibration **Pressure wave Rupture**

## Hard Backfill Diagram

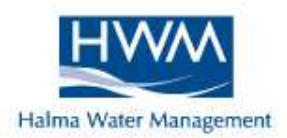

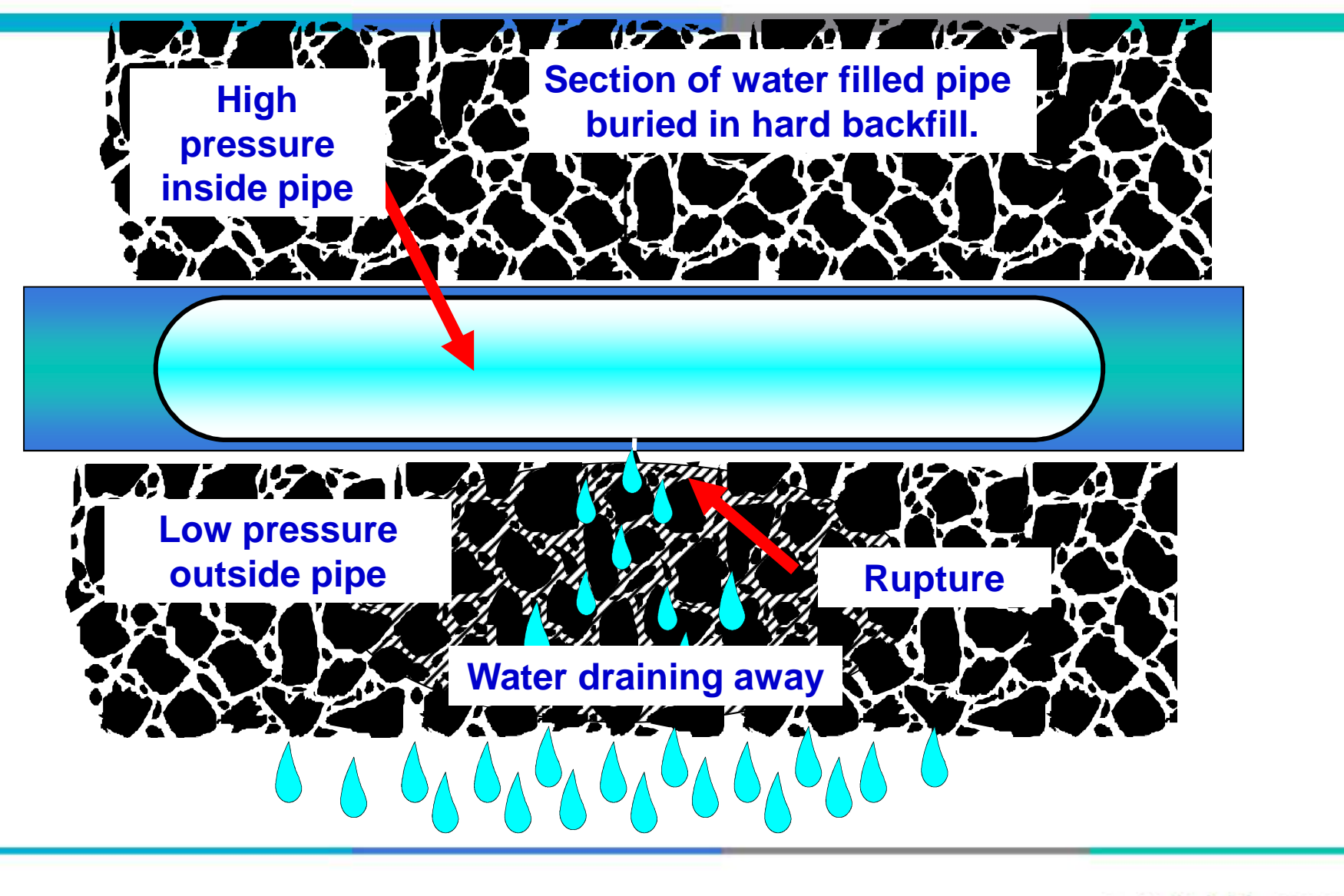

## Soft Backfill Diagram

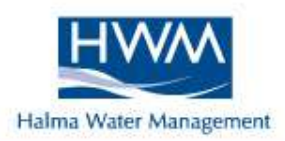

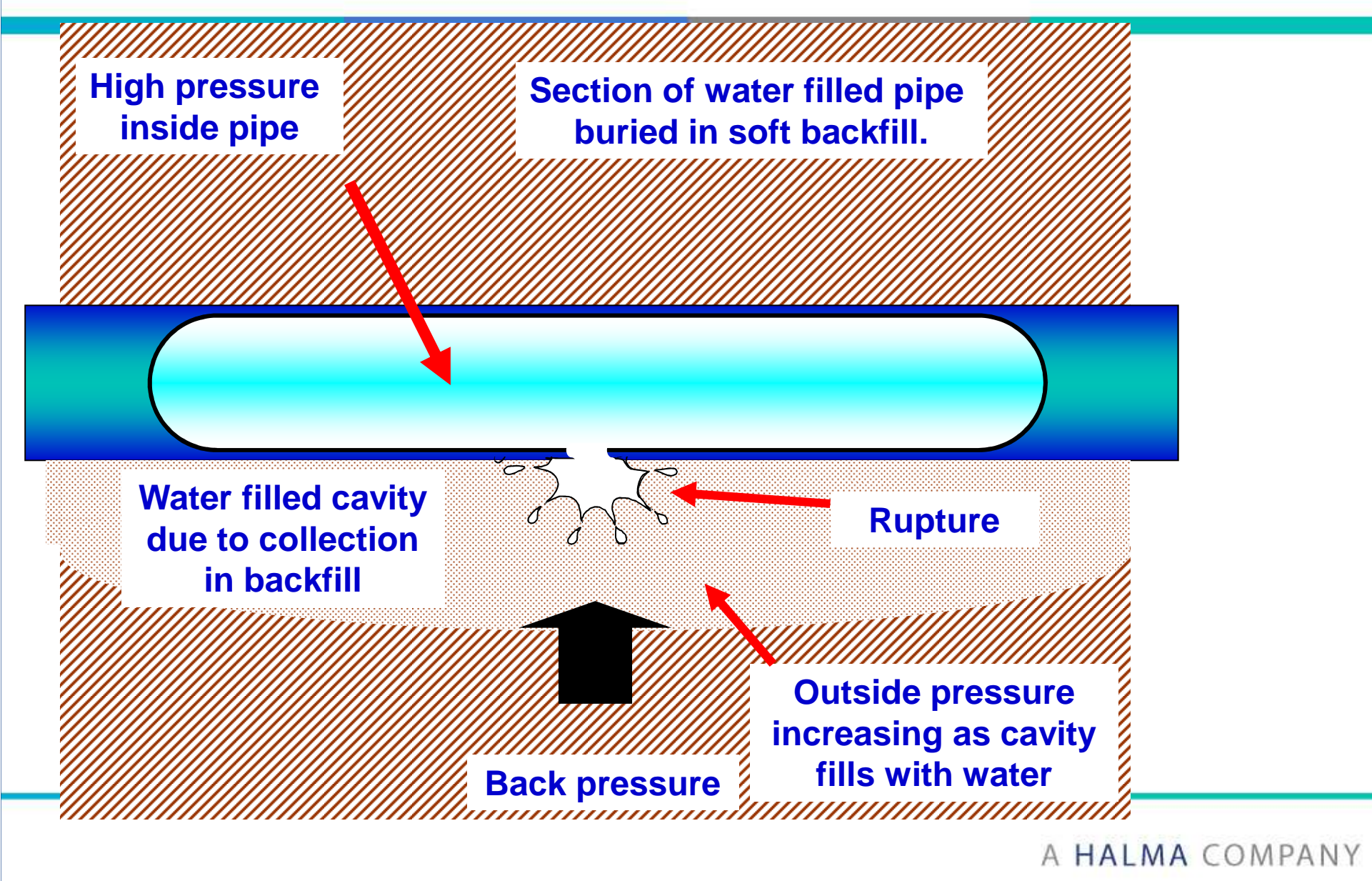

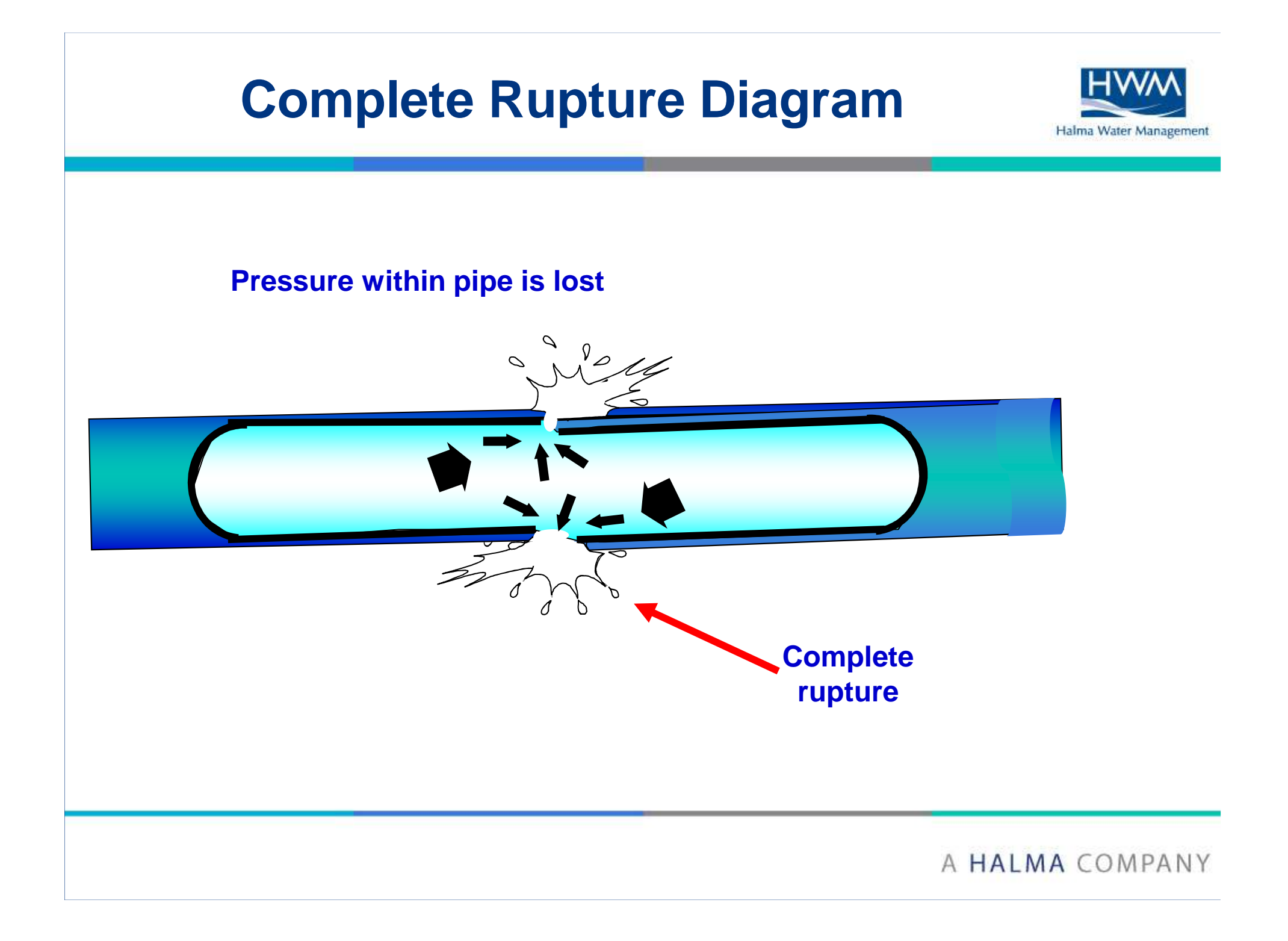

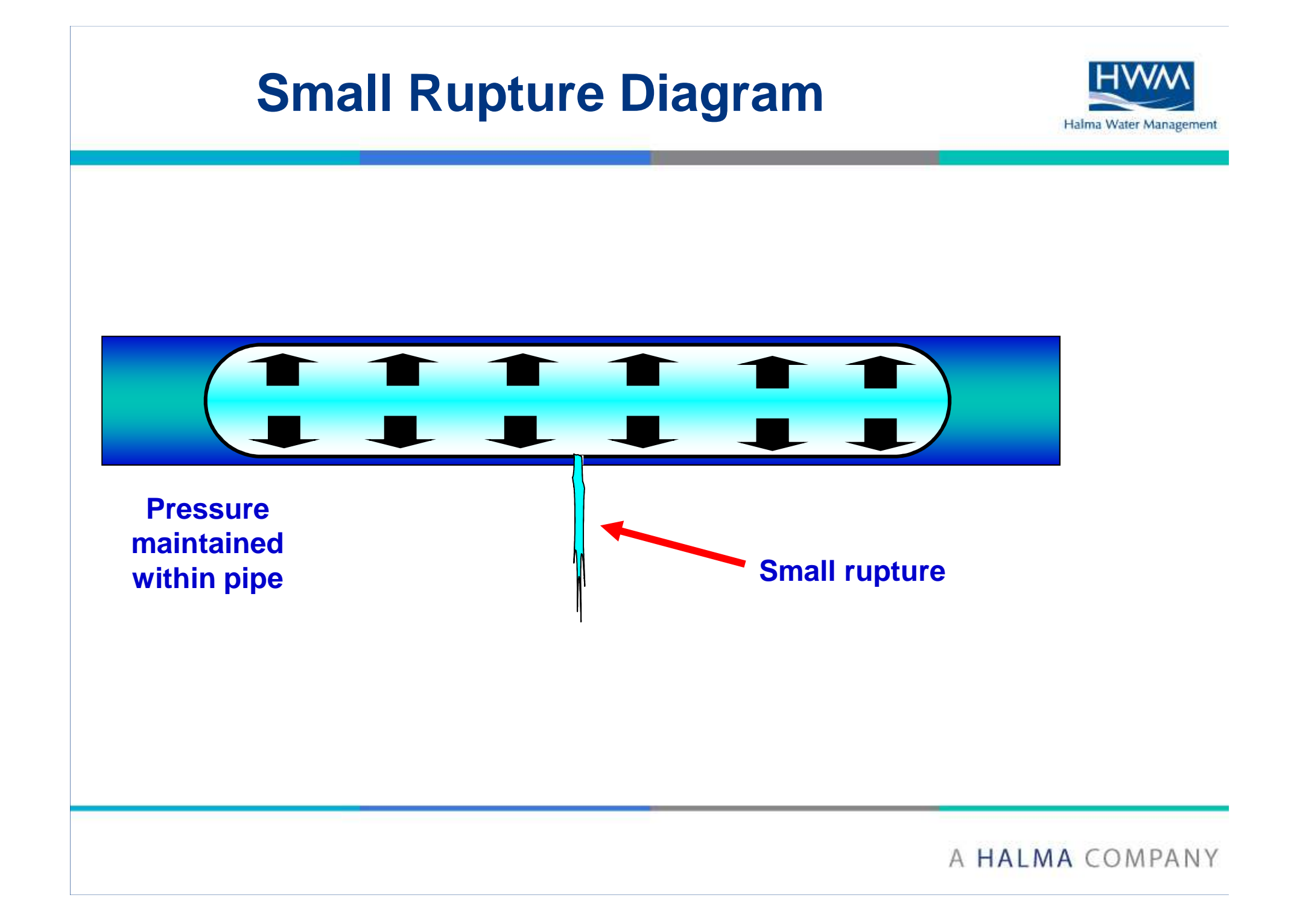

#### Material Types

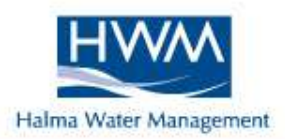

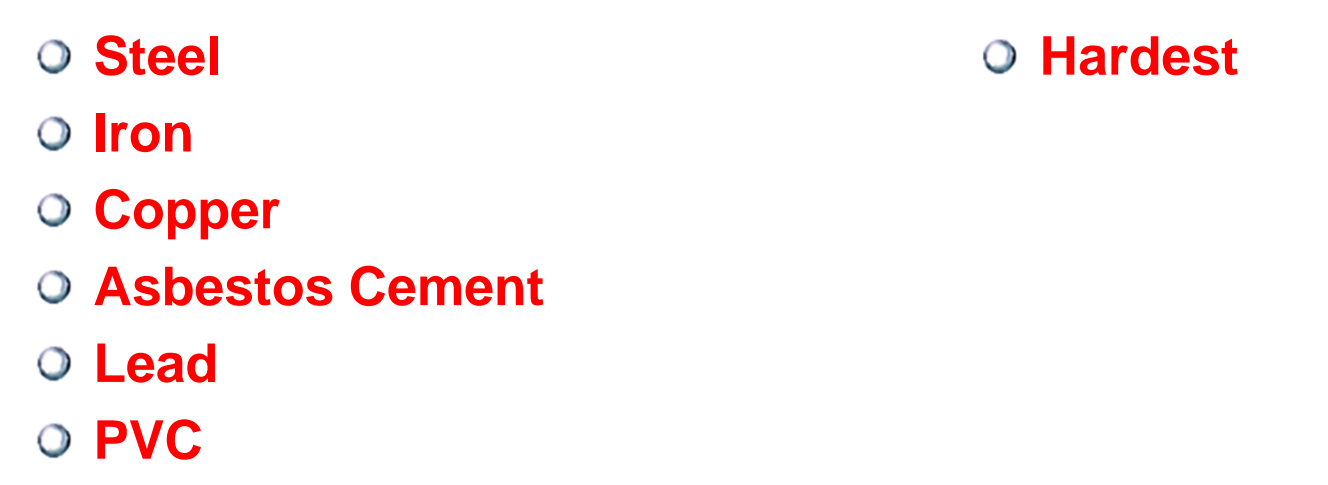

O Polyethylene

#### Softest

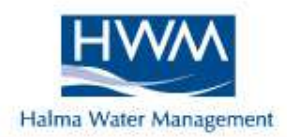

| Factors producing good | Factors producing poor |
|------------------------|------------------------|
| quality leak noise     | quality leak noise     |
| High water pressure    | Low water pressure     |
| Hard backfill          | Soft backfill          |
| Small rupture          | Split mains            |
| Clean pipes            | Encrusted pipes        |
| Metallic pipes         | Soft/Lined pipes       |
| Small diameter pipes   | Large diameter pipes   |

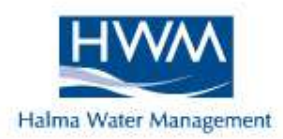

#### Correlator Terminology <u>& Principles</u>

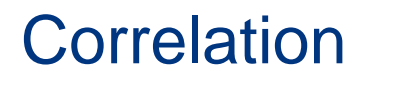

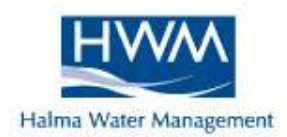

#### To obtain a good correlation display, noise <u>MUST</u> be heard at each sensor.

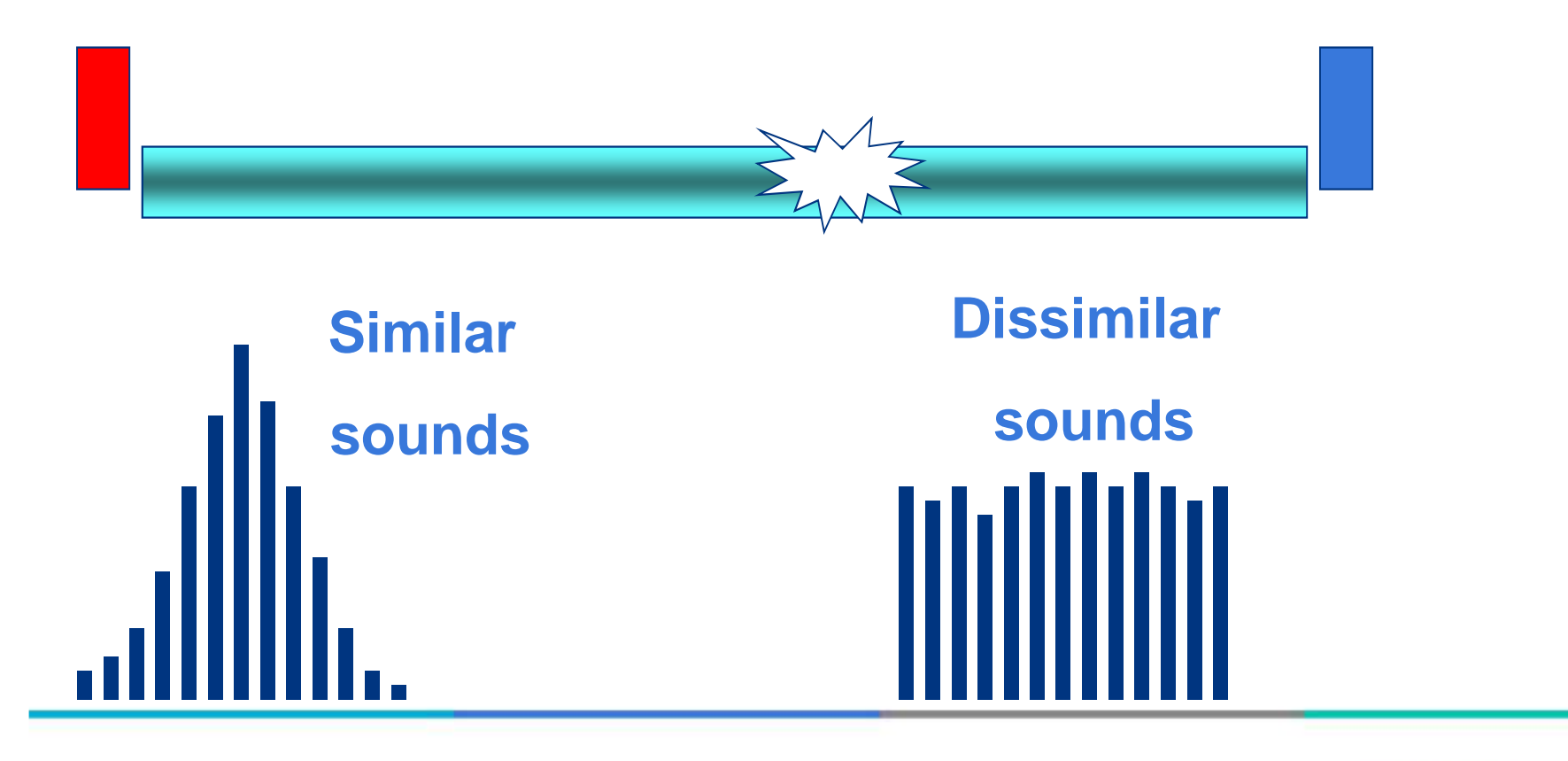

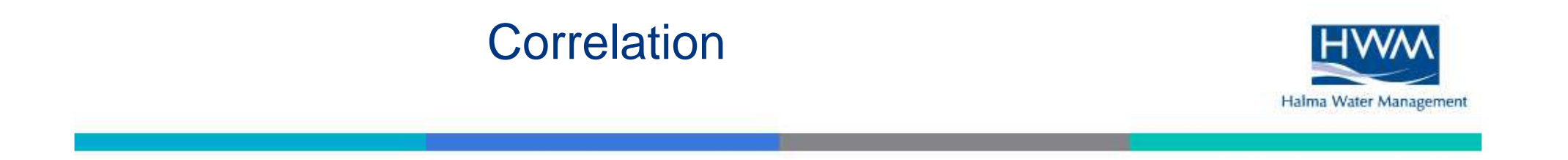

We must give the correlator basic information for the correlator to give us a result :-

- Distance
- Pipe Diameter
- Pipe Material
- Velocity (generally automatically calculated)

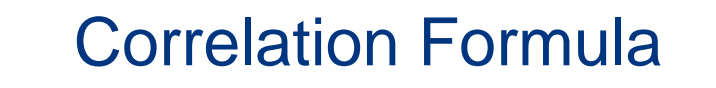

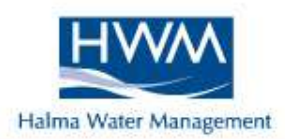

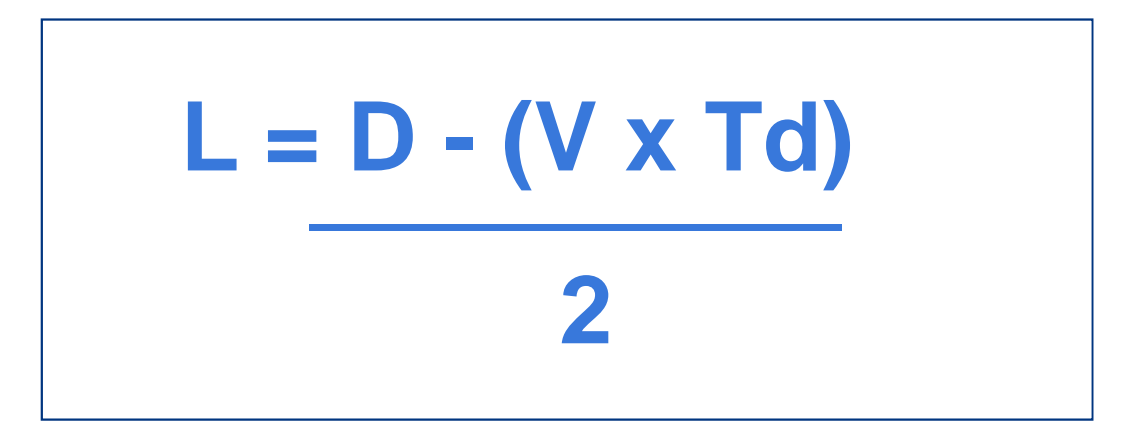

- L = Leak position (m) (metres)
- D = Length of pipe (m) (metres)
- V = Velocity of sound along pipe (m/ms) (metres per millisecond)
- Td = time delay (ms) (milliseconds)

## **Correlation Calculations**

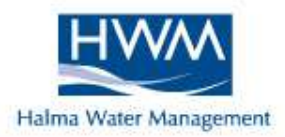

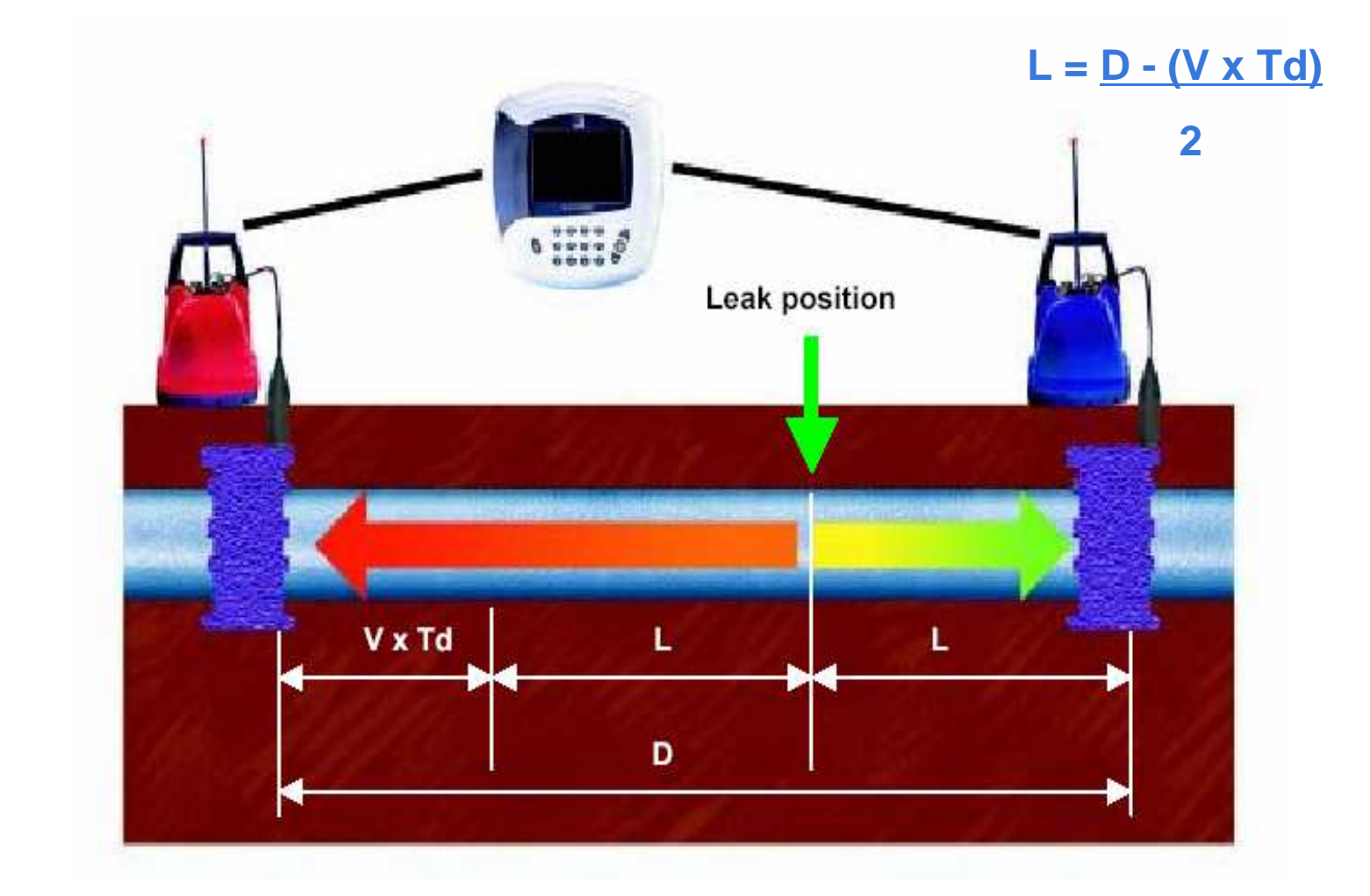

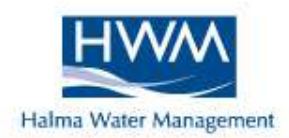

If a leak was exactly midway between the two correlation points, the noise pattern would be identical.

If a leak correlated is closer to one sensor then there is a "Time Delay" (of only a fraction of a second) for noise to reach the furthest sensor.

The smaller the "Time Delay" the more accurate the result

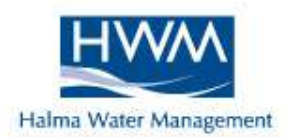

## Velocity is the speed at which sound travels through a pipe

- **O** Material Metallic faster, Plastics slower
- Size The larger the pipe the slower the velocity
- Age (Internal Condition)
- **O** Repairs (Mixed Materials)

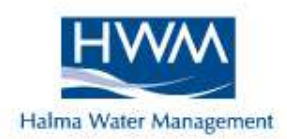

**D** = 100m, v = 1m/ms, Td = 80ms towards blue

Substitute in correlation formula

 $L = <u>100 - (1 \times 80)</u>$ 

| 2                 |     |                   |
|-------------------|-----|-------------------|
| = <u>100 - 80</u> | Ord | er of calculation |
| 2                 | 1.  | Multiply          |
| = 20              | 2.  | Subtract          |
| 2                 | 3.  | Divide            |
| = 10m (Blue)      |     |                   |

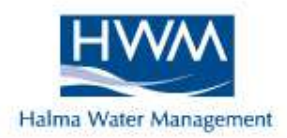

IF Velocity = 1.28, Time Delay = 28.2 & Distances change from 150, 145, 120m

| L= <u>150 - (1.28 x 28.2)</u> | L= <u>150 - 36.09</u> | L= <u>113.91</u> Length= 56.95m |
|-------------------------------|-----------------------|---------------------------------|
| 2                             | 2                     | 2                               |
|                               |                       |                                 |
| L= <u>145 - (1.28 x 28.2)</u> | L= <u>145 - 36.09</u> | L= <u>108.91</u> Length= 54.45m |
| 2                             | 2                     | 2                               |
|                               |                       |                                 |
| L= <u>120 - (1.28 x 28.2)</u> | L= <u>120 - 36.09</u> | L= <u>83.91</u> Length= 41.95m  |
| 2                             | 2                     | 2                               |
|                               |                       |                                 |

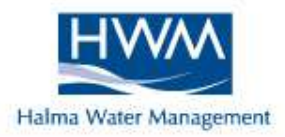

IF Time Delay = 28.2, Distances 150m & Velocity change from 1.28, 1, 0.4

| L= <u>150 - (1.28 x 28.2)</u> | L= <u>150 - 36.09</u> | L= <u>113.91</u> Length= 56.95 m |
|-------------------------------|-----------------------|----------------------------------|
| 2                             | 2                     | 2                                |
|                               |                       |                                  |
| L= <u>150 - (1 x 28.2)</u>    | L= <u>150 - 28.2</u>  | L= <u>121.8</u> Length= 60.90 m  |
| 2                             | 2                     | 2                                |
|                               |                       |                                  |
| L= <u>150 - (0.4 x 28.2)</u>  | L= <u>150 - 11.28</u> | L= <u>138.72</u> Length= 69.36 m |
| 2                             | 2                     | 2                                |
|                               |                       |                                  |

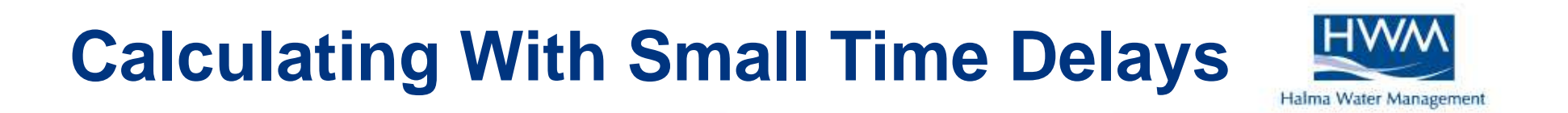

Advantages of having the leak in the central position between sensors when unsure of the velocity of the pipe.

IF Time Delay = 1.4, Distances 150m & Velocity change from 1.28, 1, 0.4

| L= <u>150 - (1.28 x 1.4)</u> | L= <u>150 - 1.792</u> | L= <u>148.21</u>   | Length= 74.10 m |
|------------------------------|-----------------------|--------------------|-----------------|
| 2                            | 2                     | 2                  |                 |
| L= <u>150 - (1 x 1.4)</u>    | L= <u>150 - 1.4</u>   | _L= <u>148.</u> 60 | Length= 74.30 m |
| 2                            | 2                     | 2                  |                 |
| L= <u>150 - (0.4 x 1.4)</u>  | L= <u>150 - 0.56</u>  | L= <u>149.44</u>   | Length= 74.72 m |
| 2                            | 2                     | 2                  |                 |

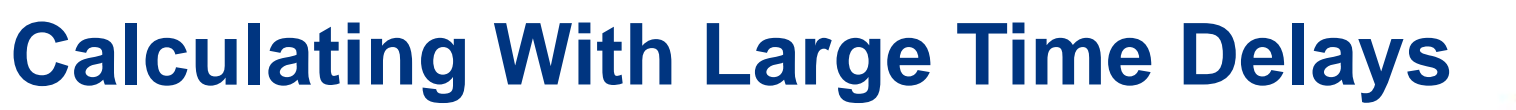

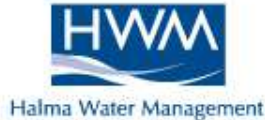

The leak position in these examples is closer to one sensor than the other, therefore a larger Td

IF Time Delay = 31.3, Distances 150m & Velocity change from 1.28, 1, 0.4

| L= <u>150 - (1.28 x 31.3)</u> | L= <u>150 - 40.06</u> | L= <u>109.94</u>  | Length= 54.97 m |
|-------------------------------|-----------------------|-------------------|-----------------|
| 2                             | 2                     | 2                 |                 |
| L= <u>150 - (1 x 31.3)</u>    | L= <u>150 - 31.3</u>  | _L= <u>118.70</u> | Length= 59.35 m |
| 2                             | 2                     | 2                 |                 |
| L= <u>150 - (0.4 x 31.3)</u>  | L= <u>150 - 12.52</u> | L= <u>137.48</u>  | Length= 68.74 m |
| 2                             | 2                     | 2                 |                 |

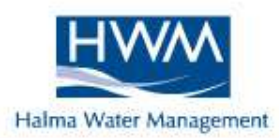

# Rubbish In = Rubbish Out

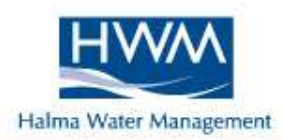

### **Basic on Site Setup**

## **Sensor Positioning**

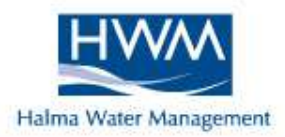

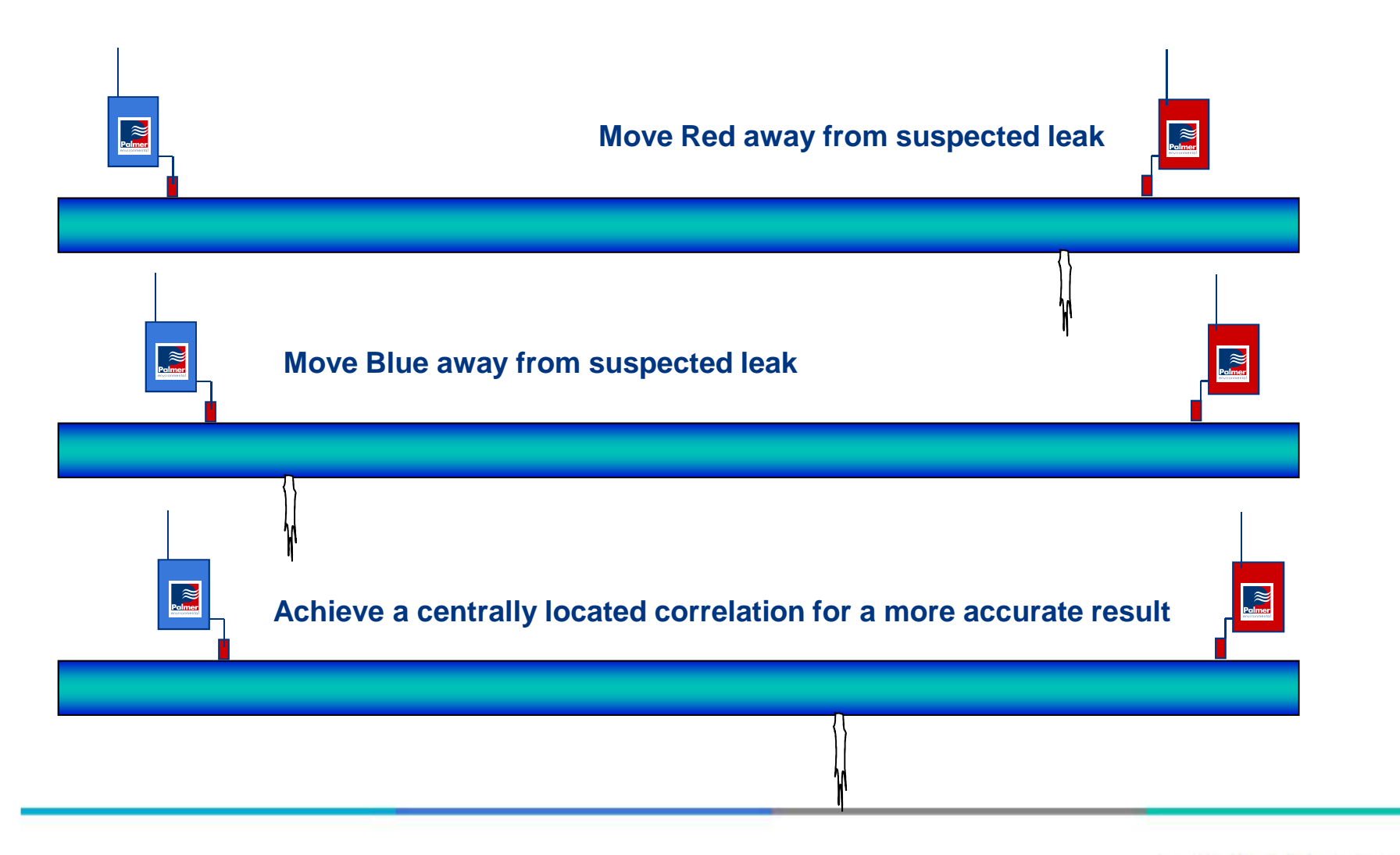

## **Sensor Positioning**

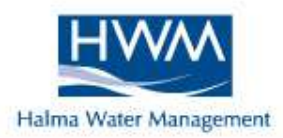

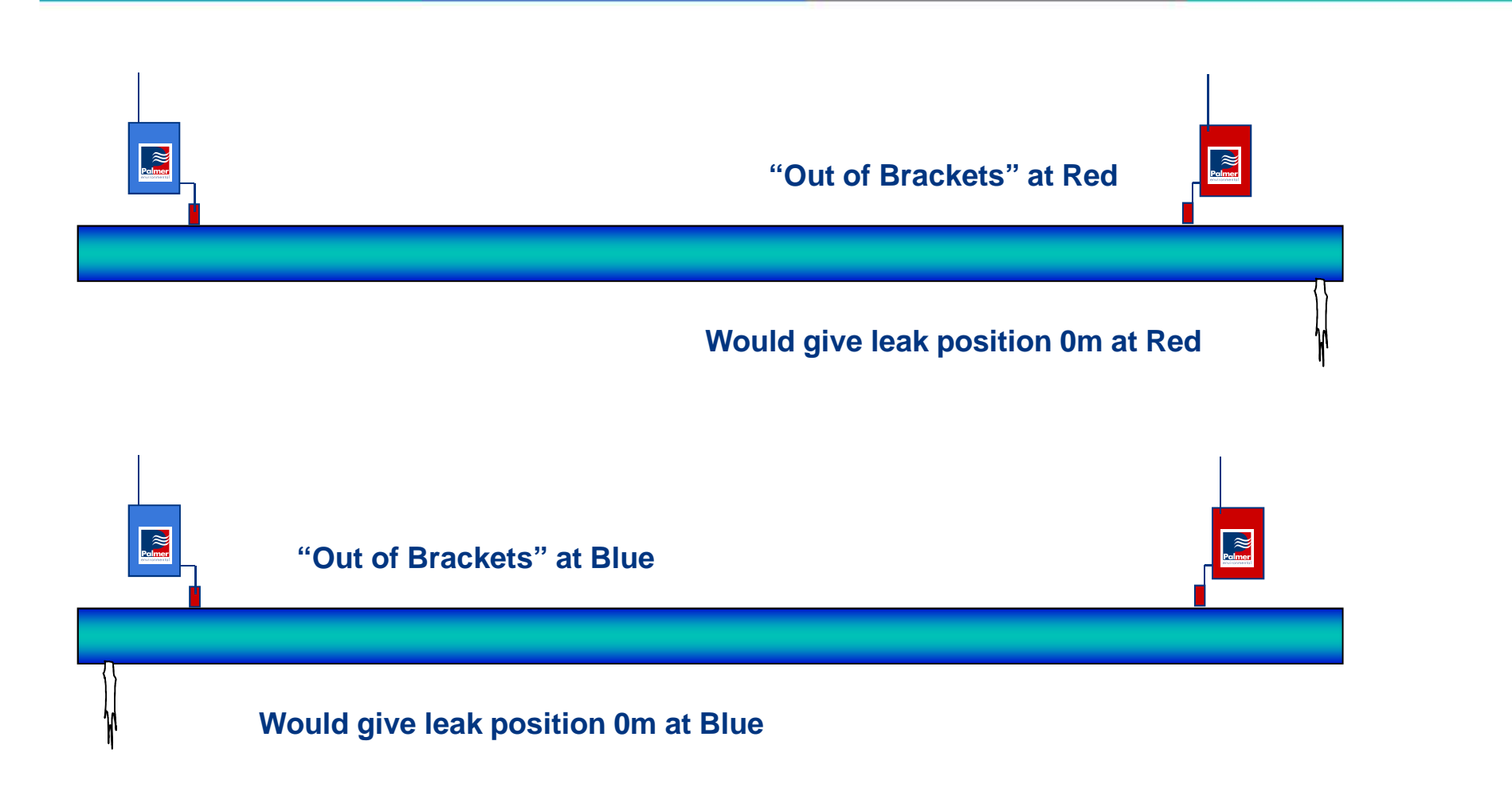

## **Sensor Positioning**

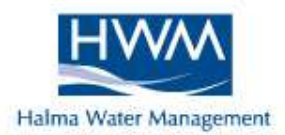

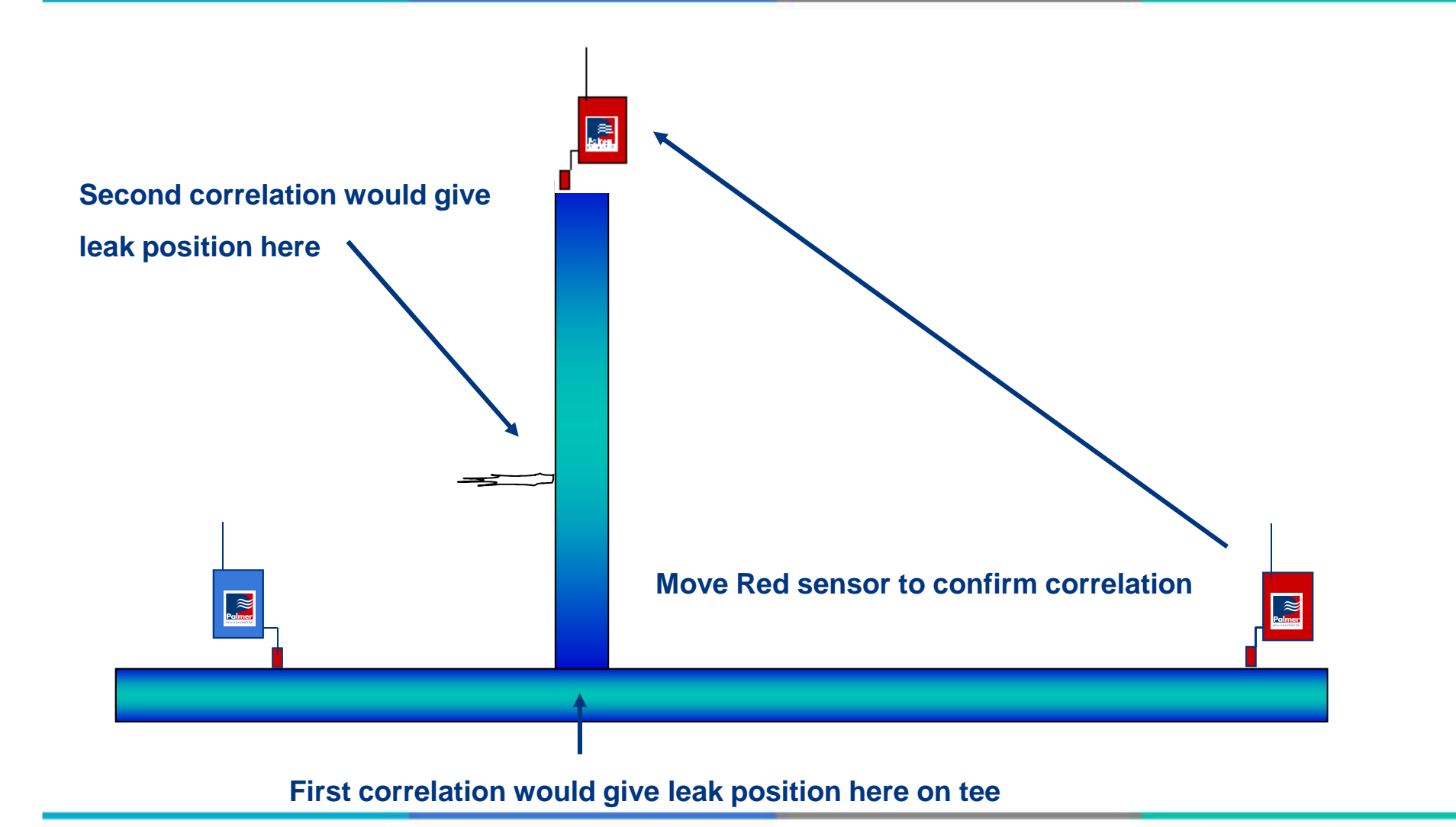

## **Distance Measuring**

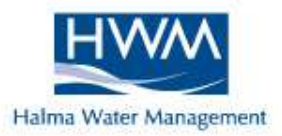

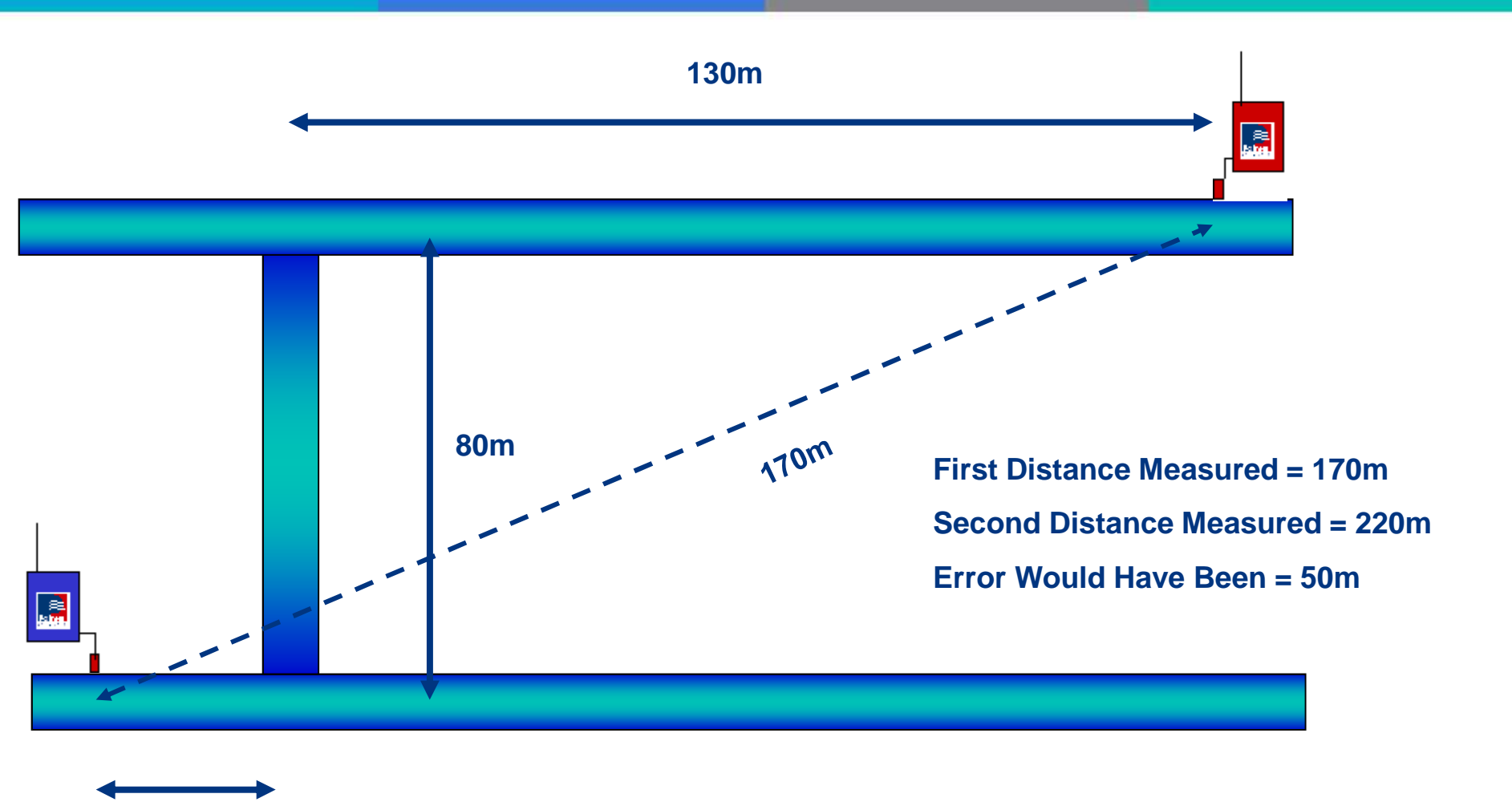

10m

## **Distance Measuring**

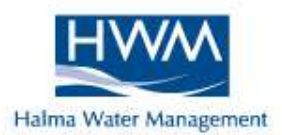

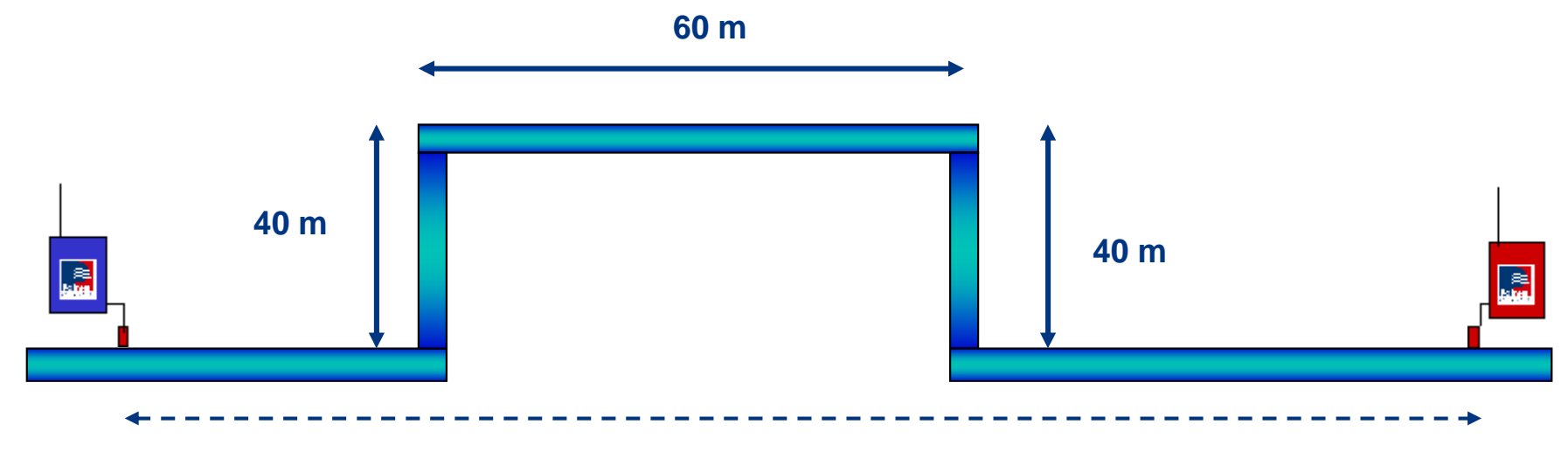

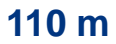

First Measurement = 110 m Second Measurement = 190 m

Error Would Have Been = 80 m

## **Distance Measuring**

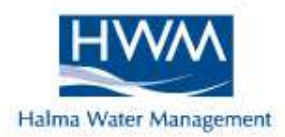

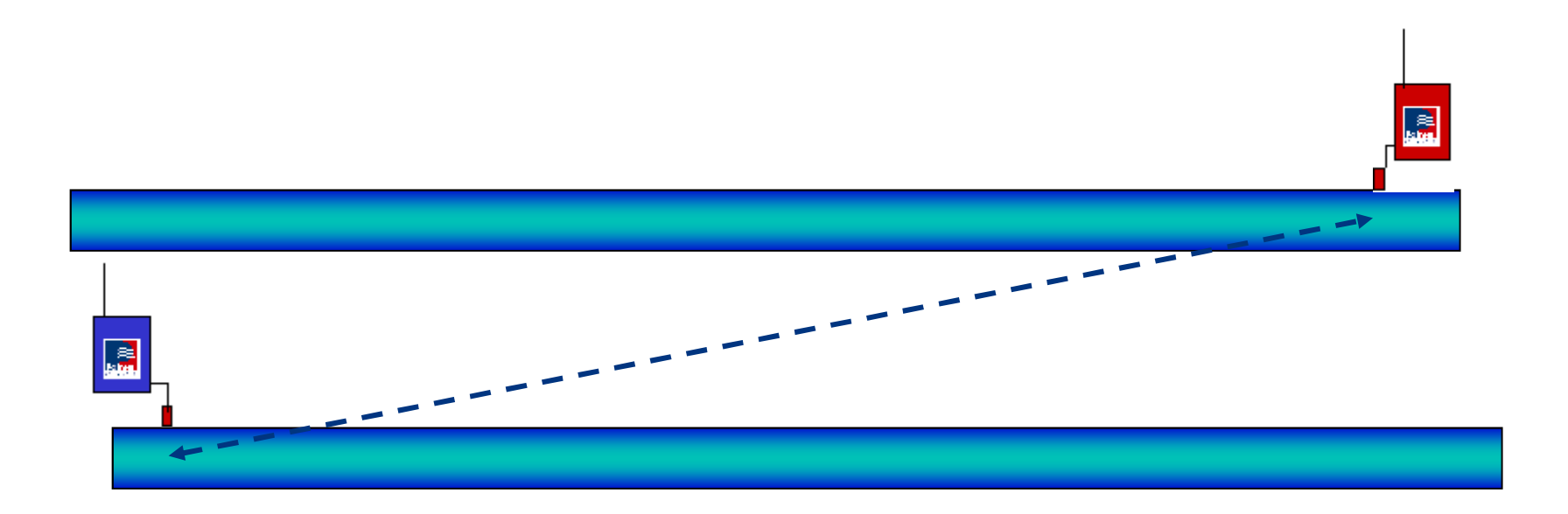

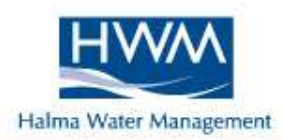

#### **Outstations**

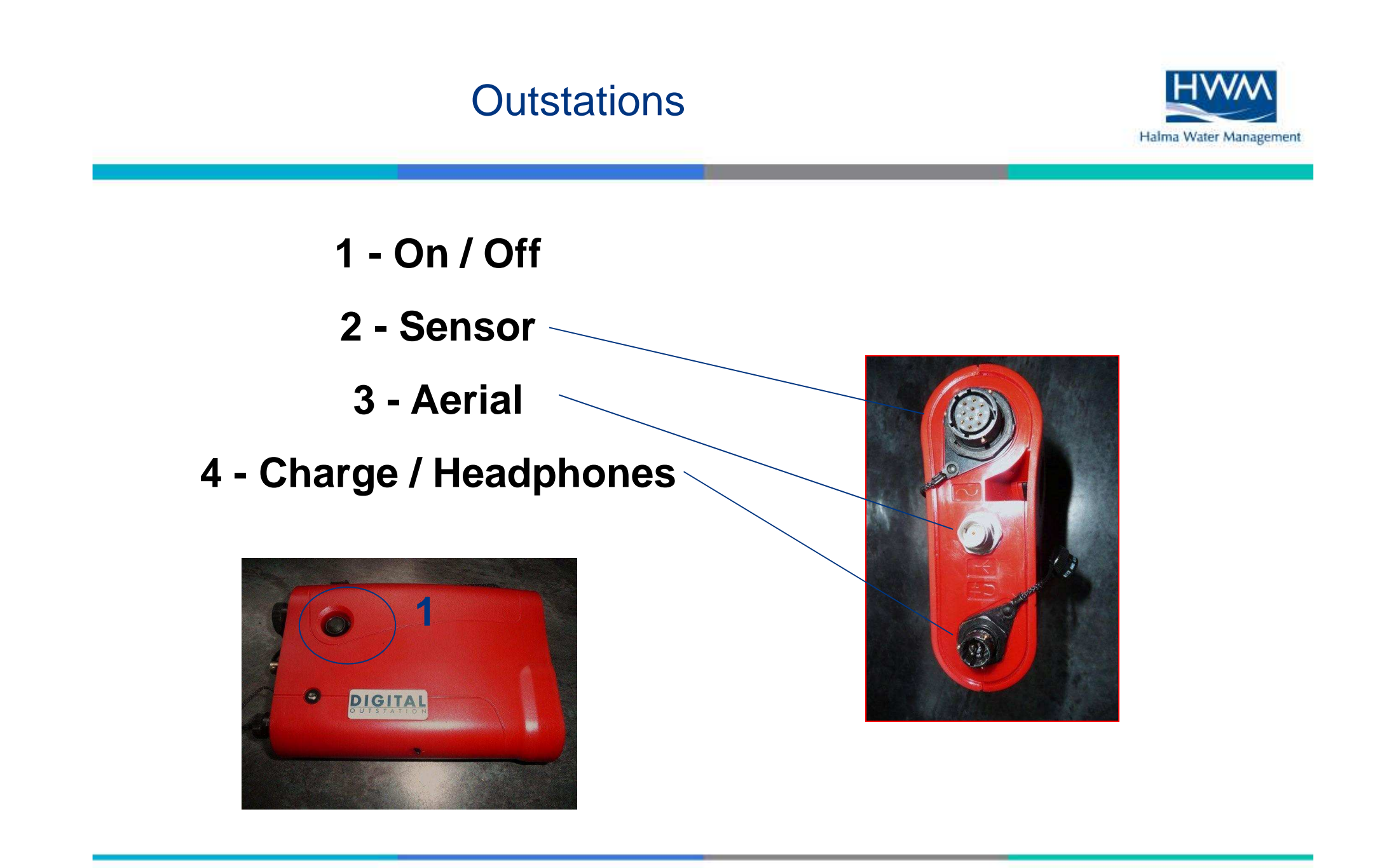

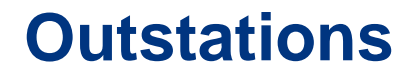

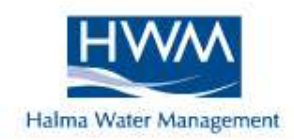

## The outstations are turned on via the small button on the Front

#### Press once and the green LED button will flash

## To turn outstation off, hold down button for two seconds, the green LED will stop flashing

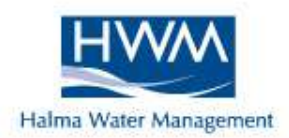

You can listen direct at the outstations via the headphones. This can only be done when no correlation is taking place

To check the sensor is working ok perform a "tickle test"

Plug both sensor and and headphones into the outstation

Gently rub your finger over the sensors magnet, you should be able to here crisp, clean sound. If no sound is heard you may have a fault and will not correlate correctly
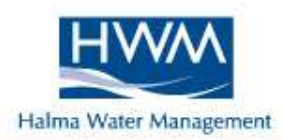

#### Interface Unit

#### Interface Unit

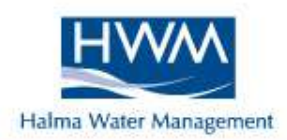

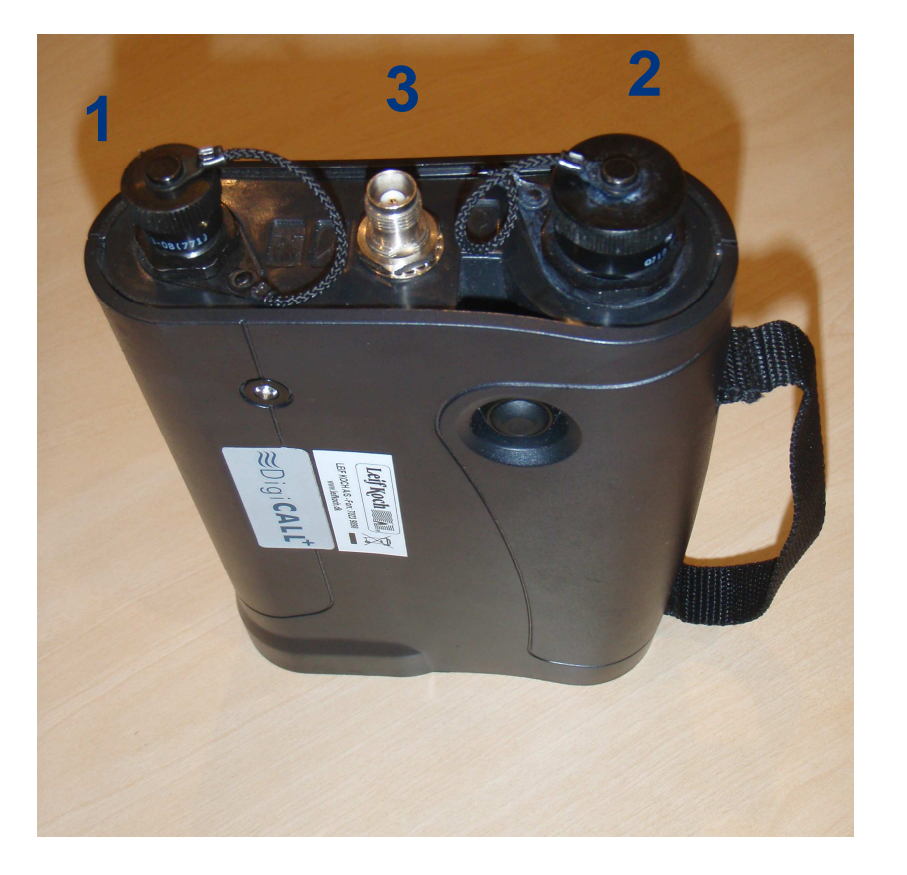

- 1 Headphones & charging
- 2 Sensor
- 3 Aerial

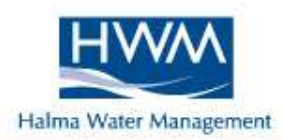

### <u>Charging</u>

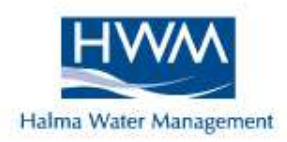

#### The interface unit is charged from flat in 6 hours

#### The outstations are charged from flat in 5 hours

#### The batteries can't be overcharged

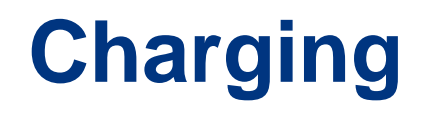

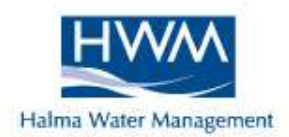

After connecting charger cables .....

The interface unit will turn <u>ON</u> automatically. The interfaces large green LED will light constantly while charging, then flash rapidly when almost fully charged.

The outstations will turn <u>ON</u> automatically. The outstations green LED will light constantly while charging, then flash rapidly when almost fully charged.

All units automatically turn off when unplugged

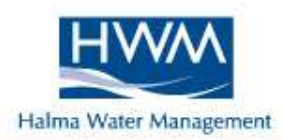

### Setting Up

# **Setting Up**

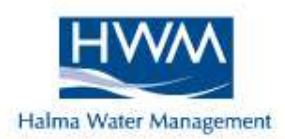

|                       |                       |                       |             | _     |
|-----------------------|-----------------------|-----------------------|-------------|-------|
|                       |                       |                       |             |       |
|                       | Initialisation        |                       |             |       |
|                       | 🗸 Opening COM         | 2                     |             |       |
|                       | Communicatin          | g with Interface Unit |             | -     |
|                       |                       |                       |             |       |
|                       |                       |                       | 101         |       |
|                       |                       |                       |             |       |
|                       |                       |                       |             |       |
|                       | - Fi                  |                       | File Name   |       |
| Interface Unit Status | - FN                  | 0.059                 |             |       |
| Interface Unit Status |                       | Llose                 | S           | 21 I. |
| Interface Unit Status | Fill<br>Pipe Material |                       | Correlation |       |
| Interface Unit Status | Pipe Material         | SNR Elapsed Time      | Correlation |       |

#### Start the DigiCall software on PC

# **Setting Up**

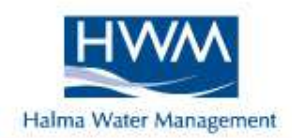

| Initialisation                                                       |                                                                                                    |  |  |  |
|----------------------------------------------------------------------|----------------------------------------------------------------------------------------------------|--|--|--|
| Communicating with Interface Unit                                    | Depending on PC you                                                                                                    |  |  |  |
| Could not open the selected COM port                                 | may have to change<br>com port                                                                                                   |  |  |  |
| Could not open the selected COM port.<br>Please select another port. | DigiCALL         File       Edit       View       Options       Settings       Mode       Advanced Features       Help           |  |  |  |
| Close                                                                | Correlation Result     Time Units     COM 3       Radio Power     COM 4       Pipe     Filters       Correlation     Correlation |  |  |  |
|                                                                      | Sensor Combination<br>Velocity Calculation                                                                                       |  |  |  |
|                                                                      |                                                                                                    |  |  |  |

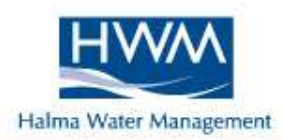

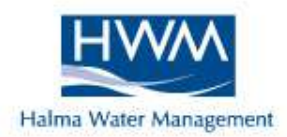

| DigiCALL                                                                                                    |                                                                                                    |                                                                                               | _ _ ×                          | Î |
|----------------------------------------------------------------------------------------------------|----------------------------------------------------------------------------------------------------|-----------------------------------------------------------------------------------------------|--------------------------------|---|
| Eile Edit View Options Settings Mode (                                                                                    | Advanced Features Help<br>출 ? 💥 🙇 🖤 🐨 🎧 📭 📬                                                            | ₹<br>1                                                                                        |                                |   |
| Correlation Result                                                                                                    | 2                                                                                                    |                                                                                               | <b>T</b> (4)                   |   |
|                                                                                                    |                                                                                                    | <u></u> _                                                                                     |                                |   |
| Interface Unit Status       8         File       9         Peak Suppression       12         Set Start Point       Remove | ter Settings 9 Correlation<br>Low High Time<br>OPEN Hz OPEN Hz<br>Pipe Material Elapse<br>Presets Proc | on Information 10 File 1<br>Delay s<br>SNR Corrected<br>d Time corrected<br>sessing corrected | Name 11<br>elation 13<br>START |   |
| Ready                                                                                                    |                                                                                                    |                                                                                               | NUM                            |   |

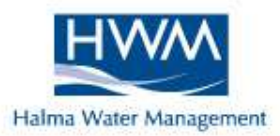

- 1 Tool bar
- 2 Correlation display
- 3 Red outstation status
- 4 Blue outstation status
- 5 Zoom in / out
- 6 Leak distance from red sensor
- 7 Leak distance from blue sensor
- 8 Interface unit status
- 9 Filter settings
- **10 Correlation information**
- 11 Correlation file name
- 12 Peak suppression option
- 13 Start / stop correlation

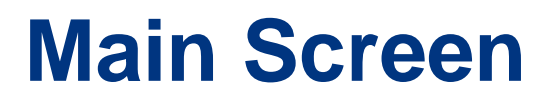

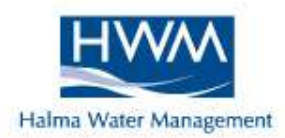

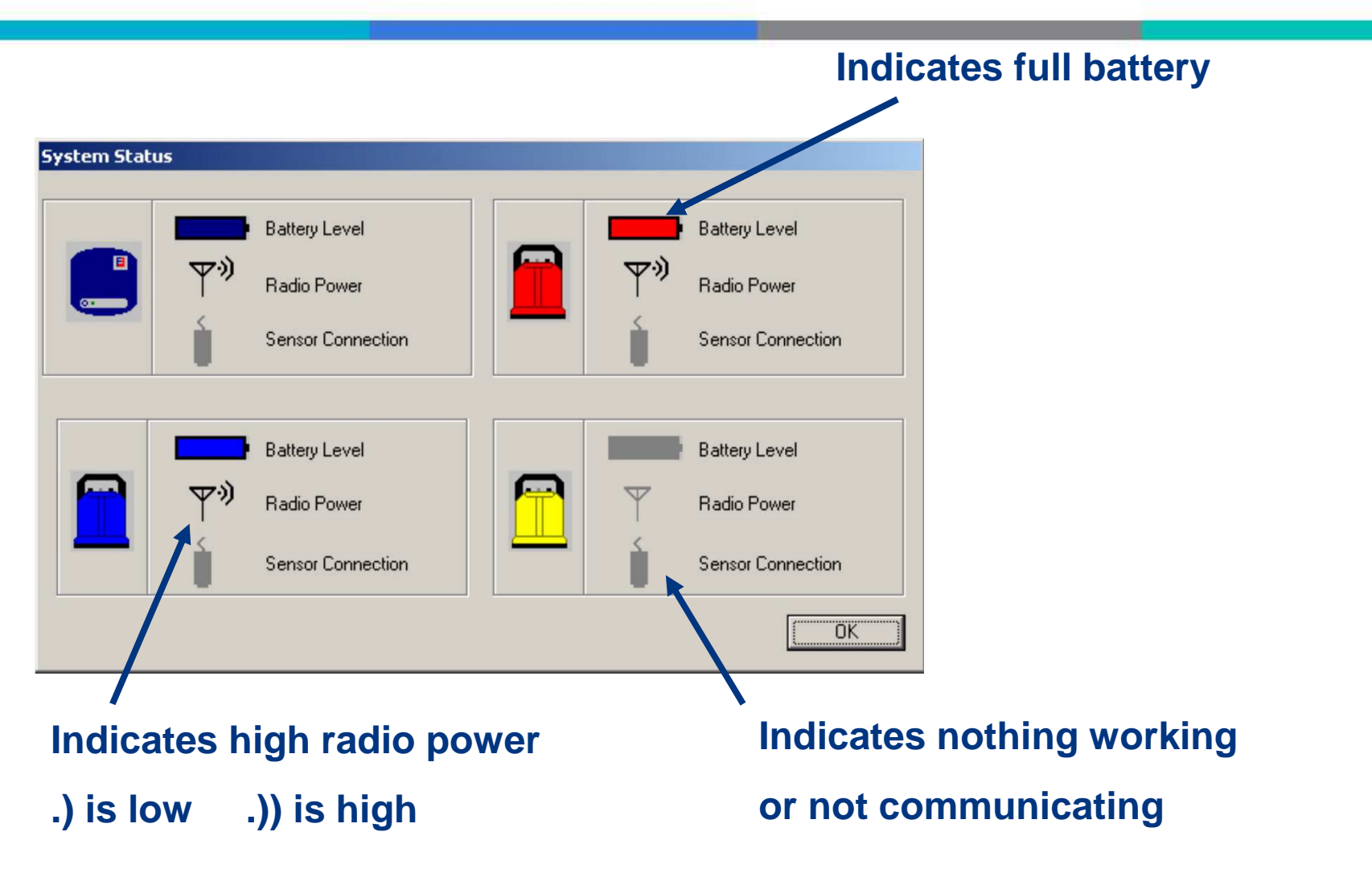

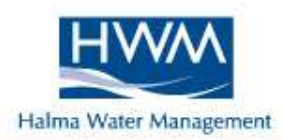

#### Performing a Correlation

# **Performing a Correlation**

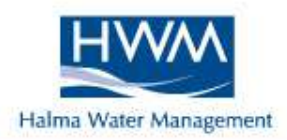

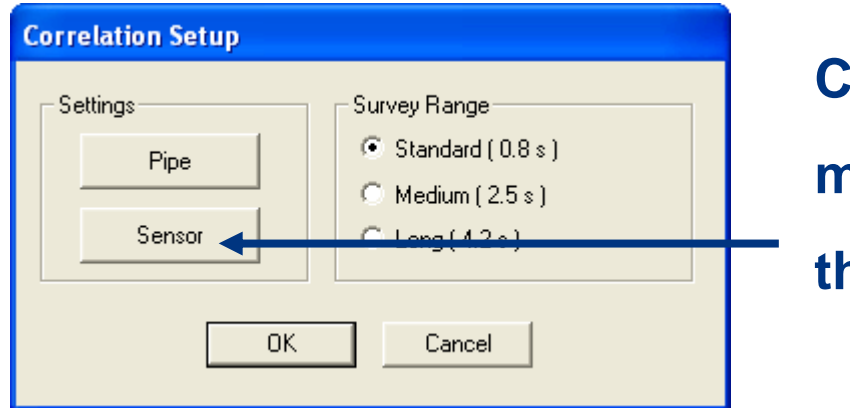

Click on "Start" from main screen, then click "Sensor"

| nsor Selec | tion     |          |   |          |          |
|------------|----------|----------|---|----------|----------|
| [          | Sensor 1 | Sensor 2 | r | Sensor 1 | Sensor 2 |
| ۰          |          |          | c |          |          |
| ¢          |          |          | C |          |          |
| C          |          |          | c |          |          |
|            |          |          |   |          | OK       |

Select sensor combination, then click "Ok", then click "Ok" again from the screen above

# **Performing a Correlation**

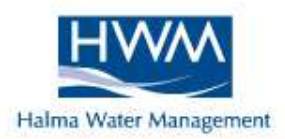

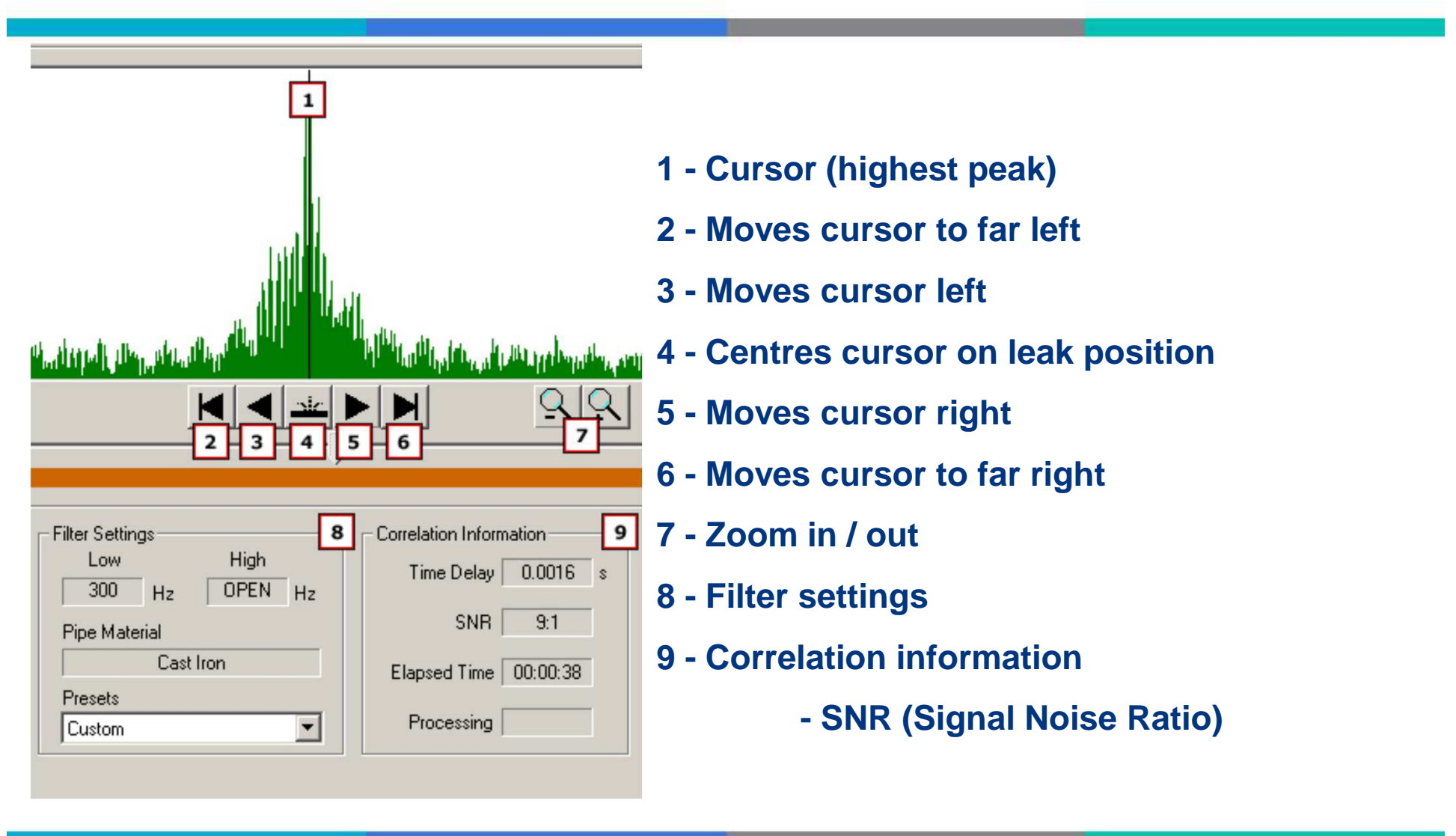

## **Pipe Data**

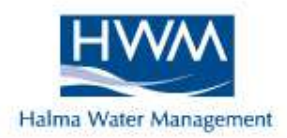

| Correlation Setup         Settings       Survey Range         Pipe       © Standard (0.8 s)         Sensor       © Medium (2.5 s)         OK       Cancel | Click on "Start" from<br>main screen,<br>then click "Pipe" |
|----------------------------------------------------------------------------------------------------|------------------------------------------------------------|
| Pipe Settings Material Key, Material, Length, Diameter, Velocity  Add                                                                                     | Click on "Add"                                             |

# **Pipe Data**

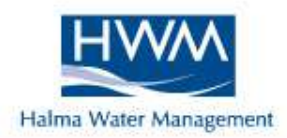

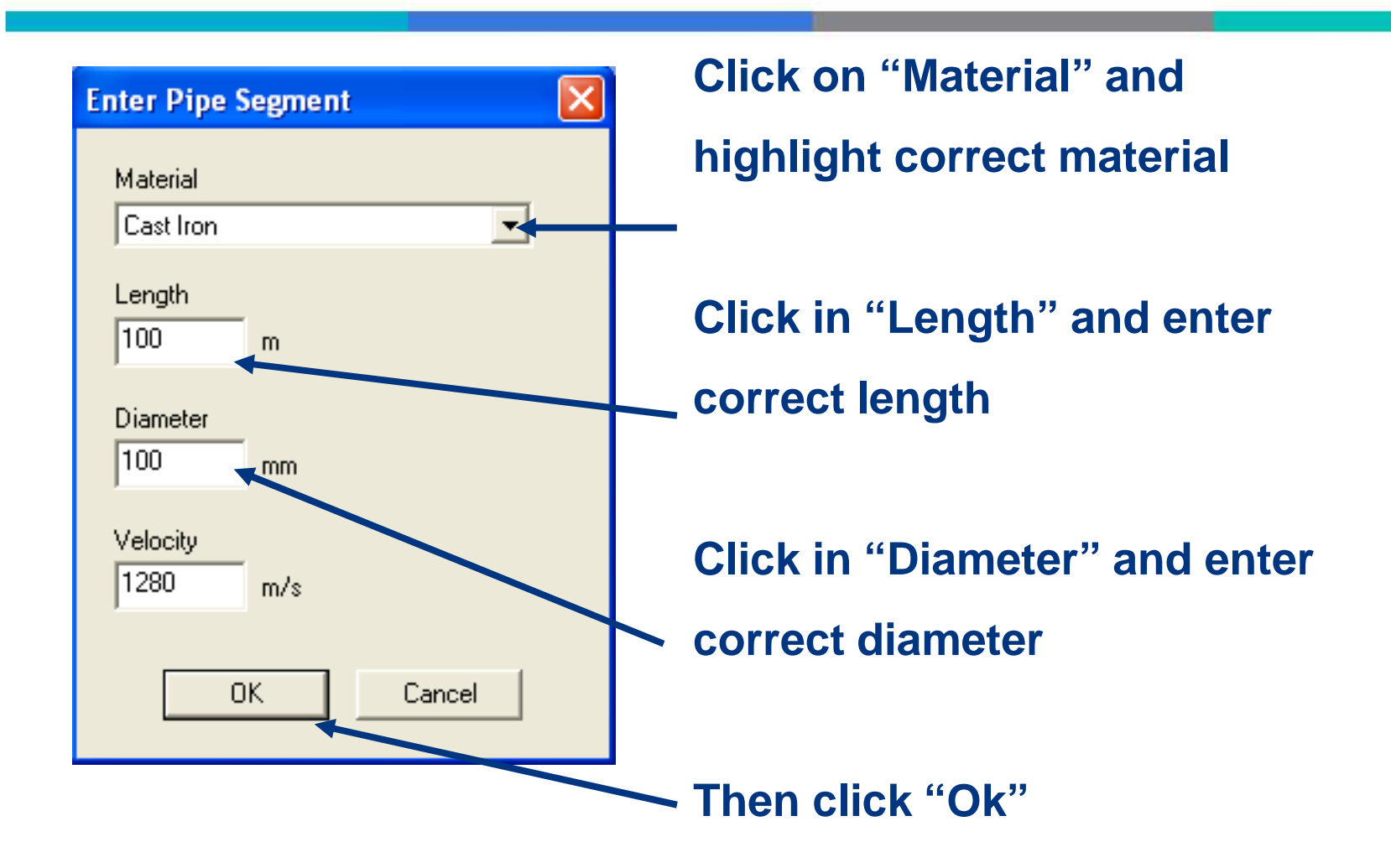

## **Pipe Data**

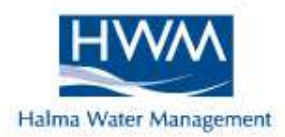

| P | ipe Setti | ngs                                                |        |
|---|-----------|----------------------------------------------------|--------|
|   |           | Material Key, Material, Length, Diameter, Velocity |        |
|   |           | Cast Iron 100.00 m 100 mm 1280 m/s                 | ↓      |
|   |           | Add Edit Remove                                    |        |
|   |           | OK                                                 | Cancel |

| Pipe Setti | js                                                                                                    |
|------------|----------------------------------------------------------------------------------------------------|
|            | Material Key, Material, Length, Diameter, Velocity                                                                                                    |
|            | Cast Iron       100.00 m       100 mm       1280 m/s         Asbestos Cement       123.00 m       150 mm       1000 m/s         Copper       8.00 m       12 mm       1260 m/s |
|            | Add Edit Remove                                                                                                    |
|            | OK Cancel                                                                                                    |

The selected data is displayed, to correlate click "Ok", then click "Ok" again

To add more pipe data, click "Add" and enter the next material. Click "Ok" when finished to correlate, then click "Ok" again.

Up to 10 Multiple pipe entries

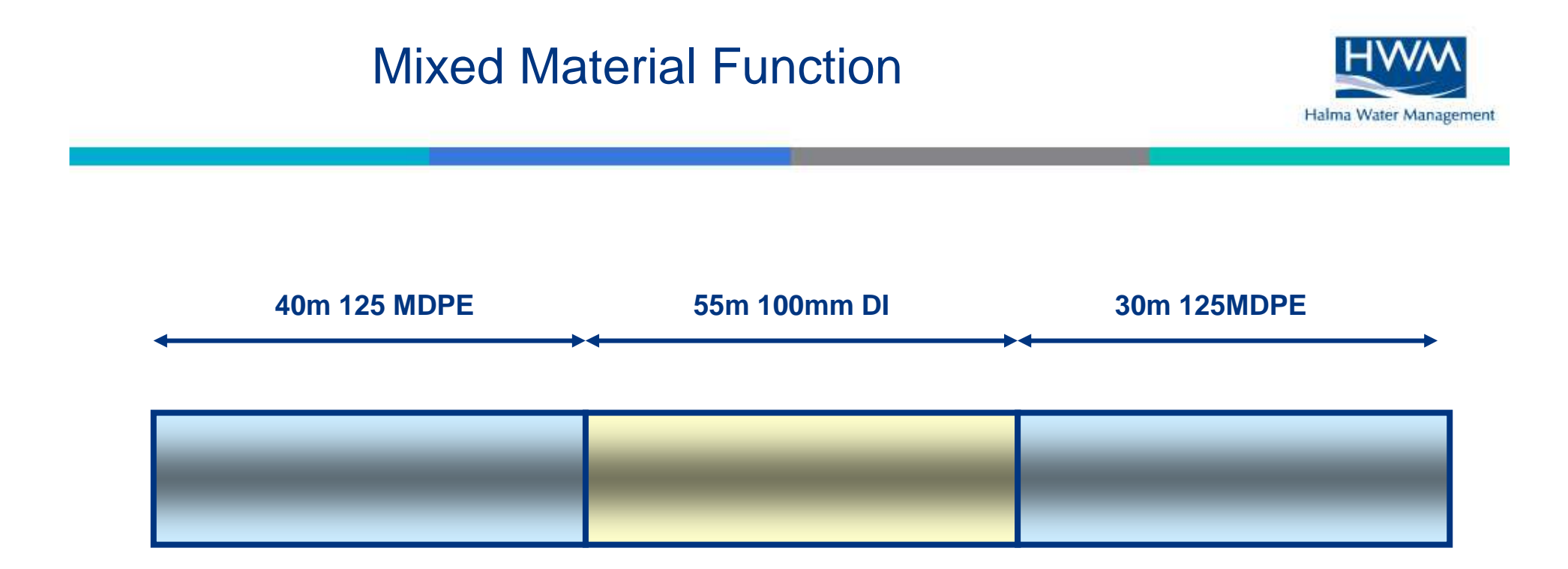

This function is used where a stretch of main to be correlated contains 2 or more different materials or pipe diameters, thus changing the velocity of the pipe to be correlated.

Up to 10 different materials / sizes can be entered in a single correlation.

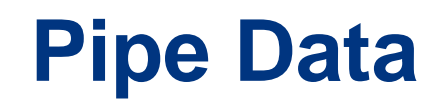

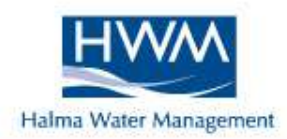

| 📕 Dig  | iCAL    | L      |         |                     |     |      |        |       |          |
|--------|---------|--------|---------|---------------------|-----|------|--------|-------|----------|
| File E | dit V   | /iew   | Options | Settings            | Mod | le . | Advano | ced F | Feat     |
|        | ê 🗖     | @      | § 🖹 🖺 🖣 | <b>6</b>   <b>6</b> | 0   | 7    |        | ?     | <u> </u> |
| Con    | relatio | n Resi | ult ——  |                     | /   | Pip  | e Sett | ings  |          |
|        |         |        |         |                     |     |      |        |       |          |

To change pipe details after the first correlation, click on the "Pipe Settings" icon and change as previously shown, before re-correlating

## **Correlation Result**

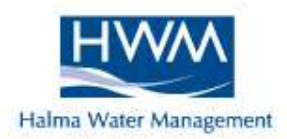

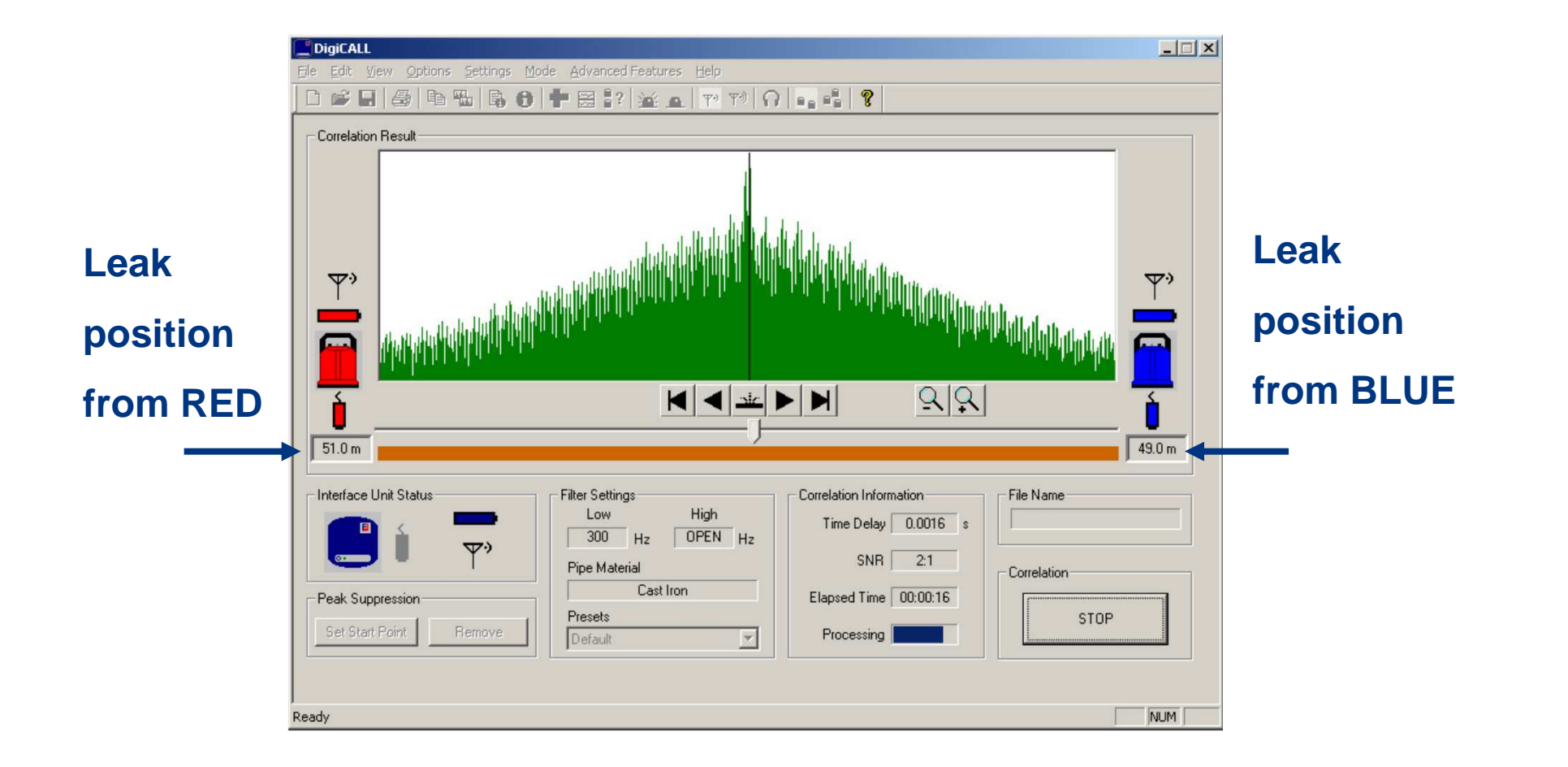

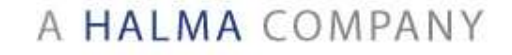

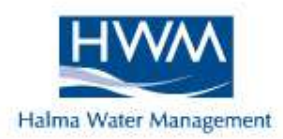

#### **Interpreting Results**

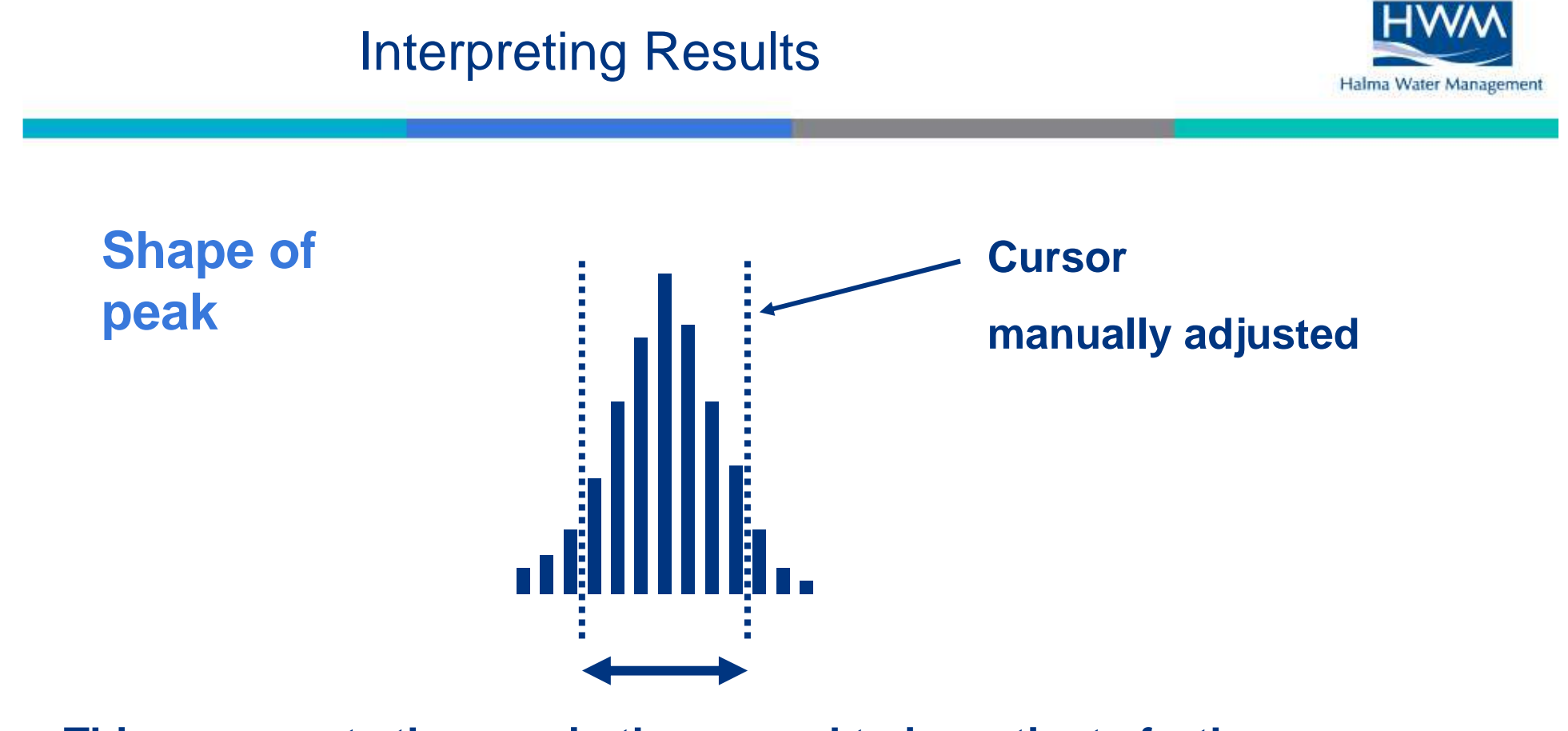

This represents the area in the ground to investigate further

Generally:- Broad peaks = poor accuracy Sharp peaks = greater accuracy

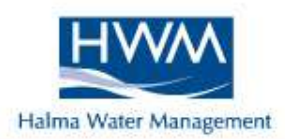

#### **Position of peak**

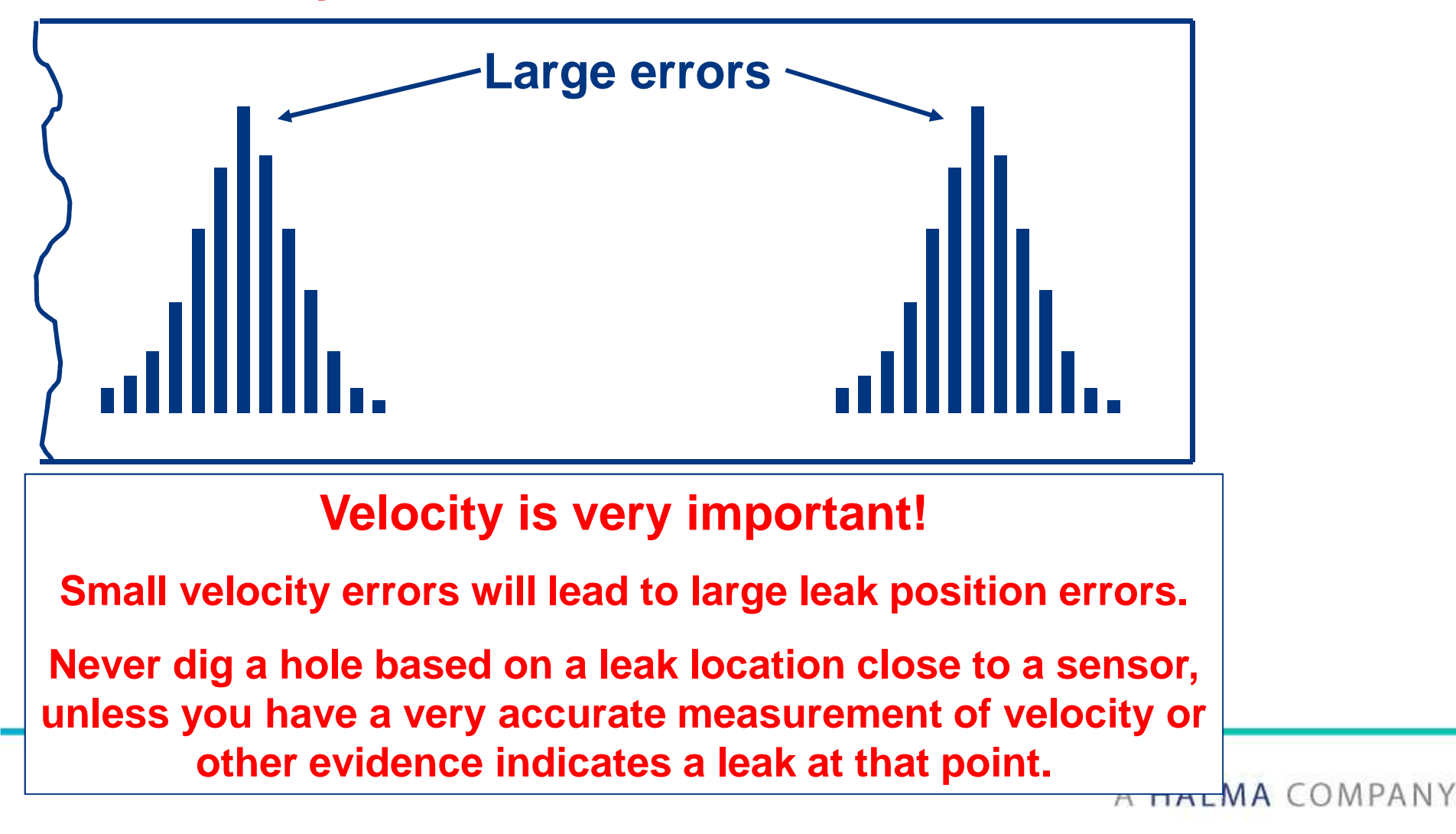

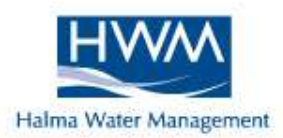

#### **Position of peak**

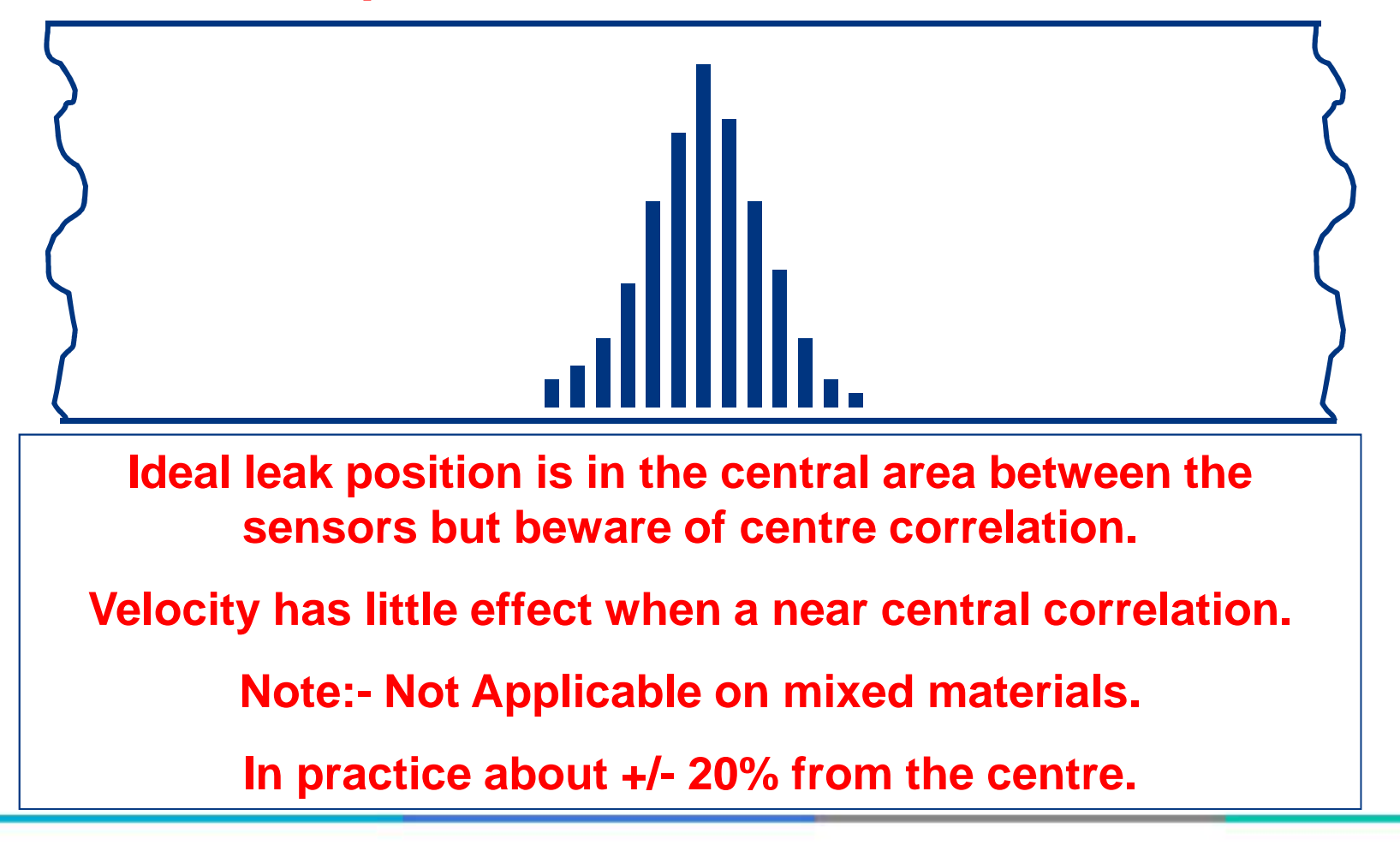

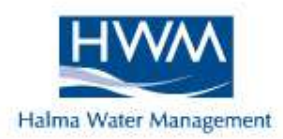

#### **Extra Screen Information**

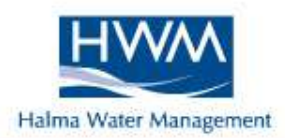

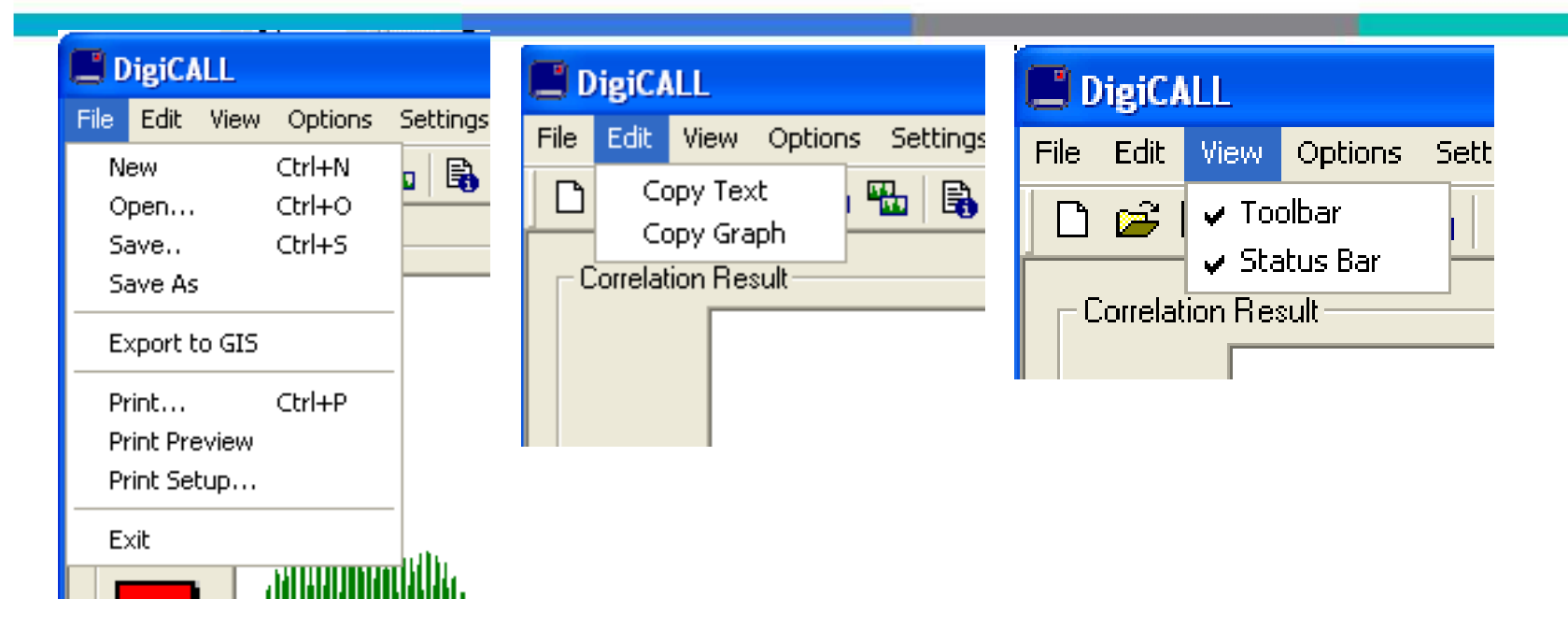

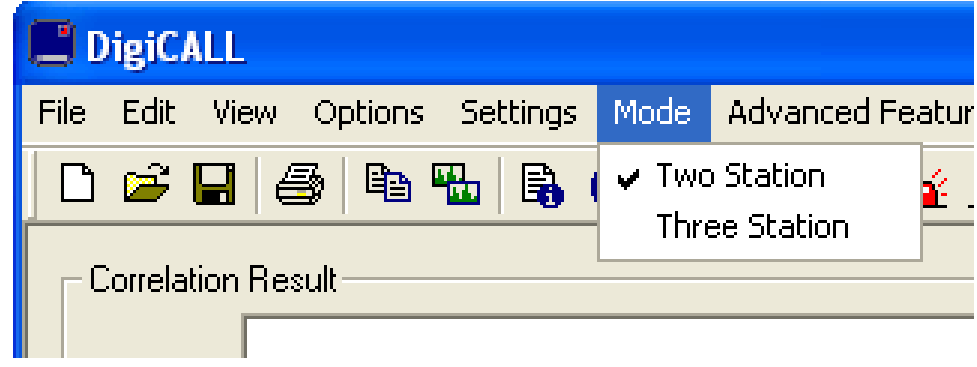

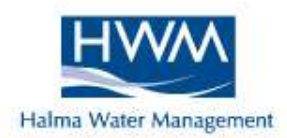

| E DigiCALL                                                                                                    | File Information                                                                                                    |
|----------------------------------------------------------------------------------------------------|----------------------------------------------------------------------------------------------------|
| File Edit View Options Settings Mode                                                                                                    | - Title                                                                                                    |
| Image: Section Product         Image: File Information         System Status         System Information         Listening Mode         Beacon Control                                                                                                    | Test Site         Comment         Correlation at night         User Reference       Date Created         Time Created         12345678         0K |
| Image: Stem Status         Image: Battery Level         Image: White States         Image: Battery Level         Image: Battery Level         Image: Battery Level         Image: Battery Level         Image: Battery Level         Image: Battery Level | ary Level<br>o Power<br>for Connection<br>ary Level<br>boccomes on / off                                                                          |
| The second connection     The second connection     The second connection     The second connection                                                                                                    | Deacons on / off<br>or Connection                                                                                                    |

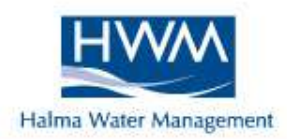

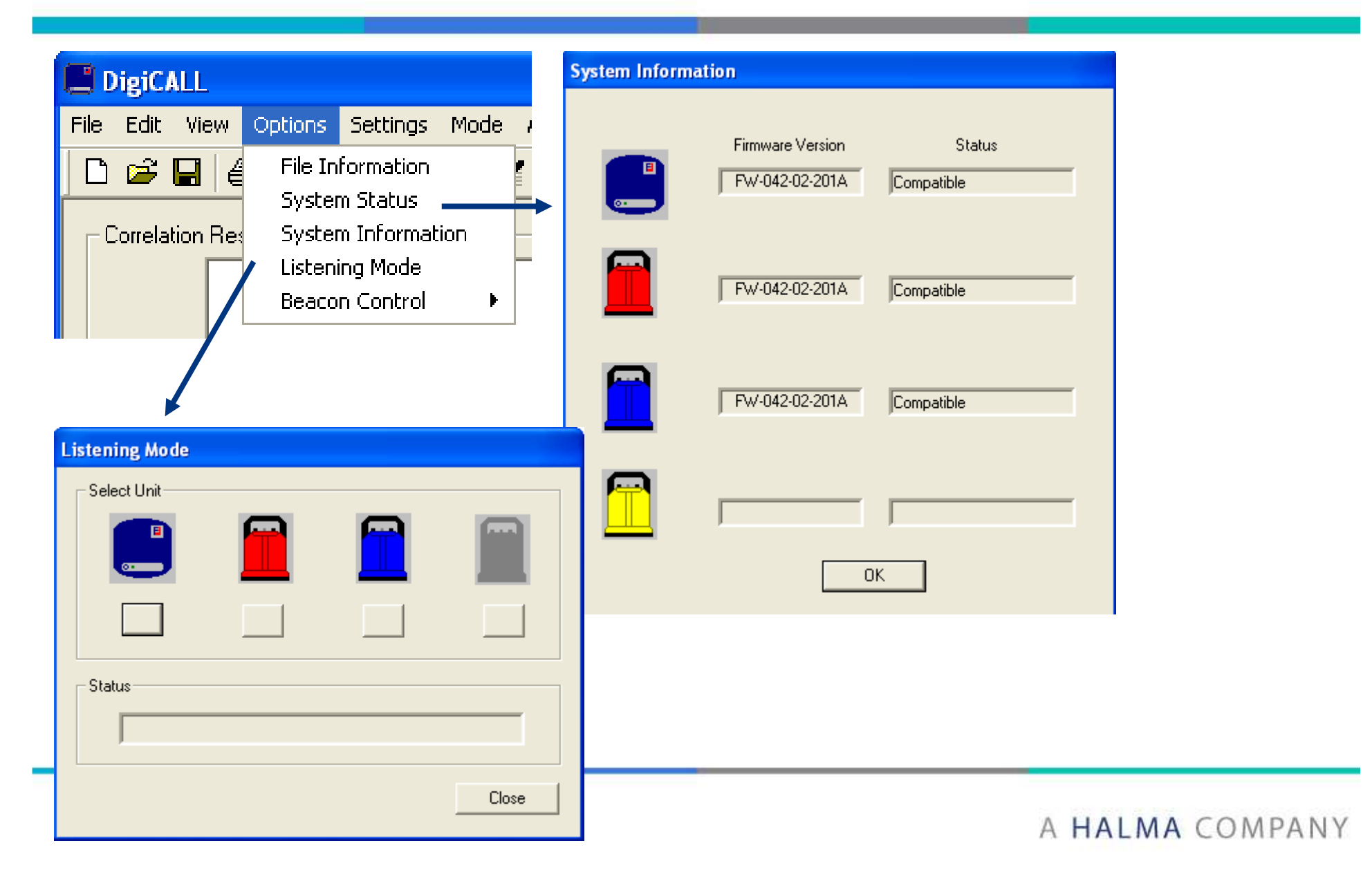

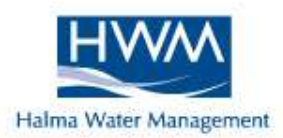

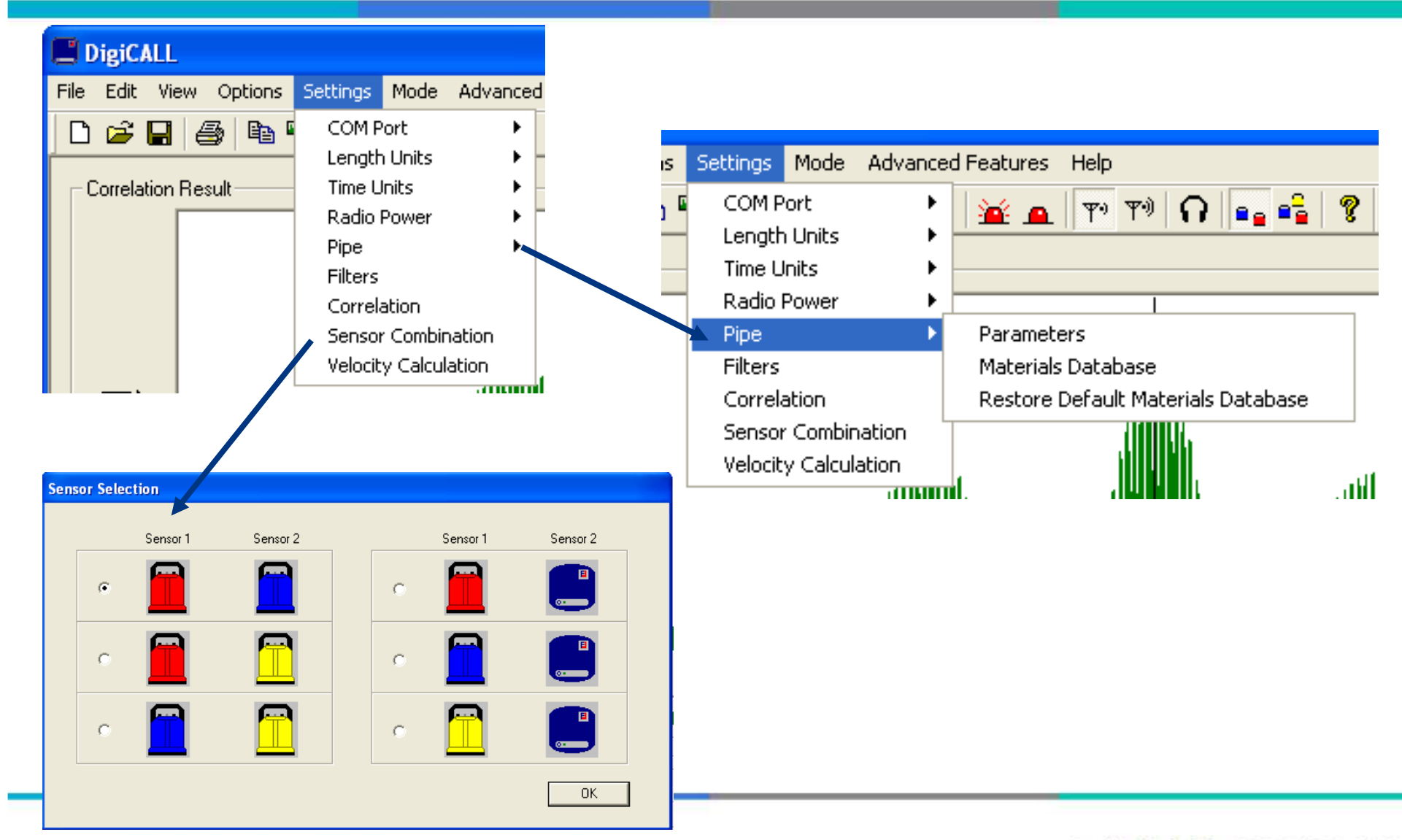

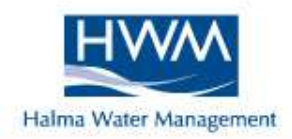

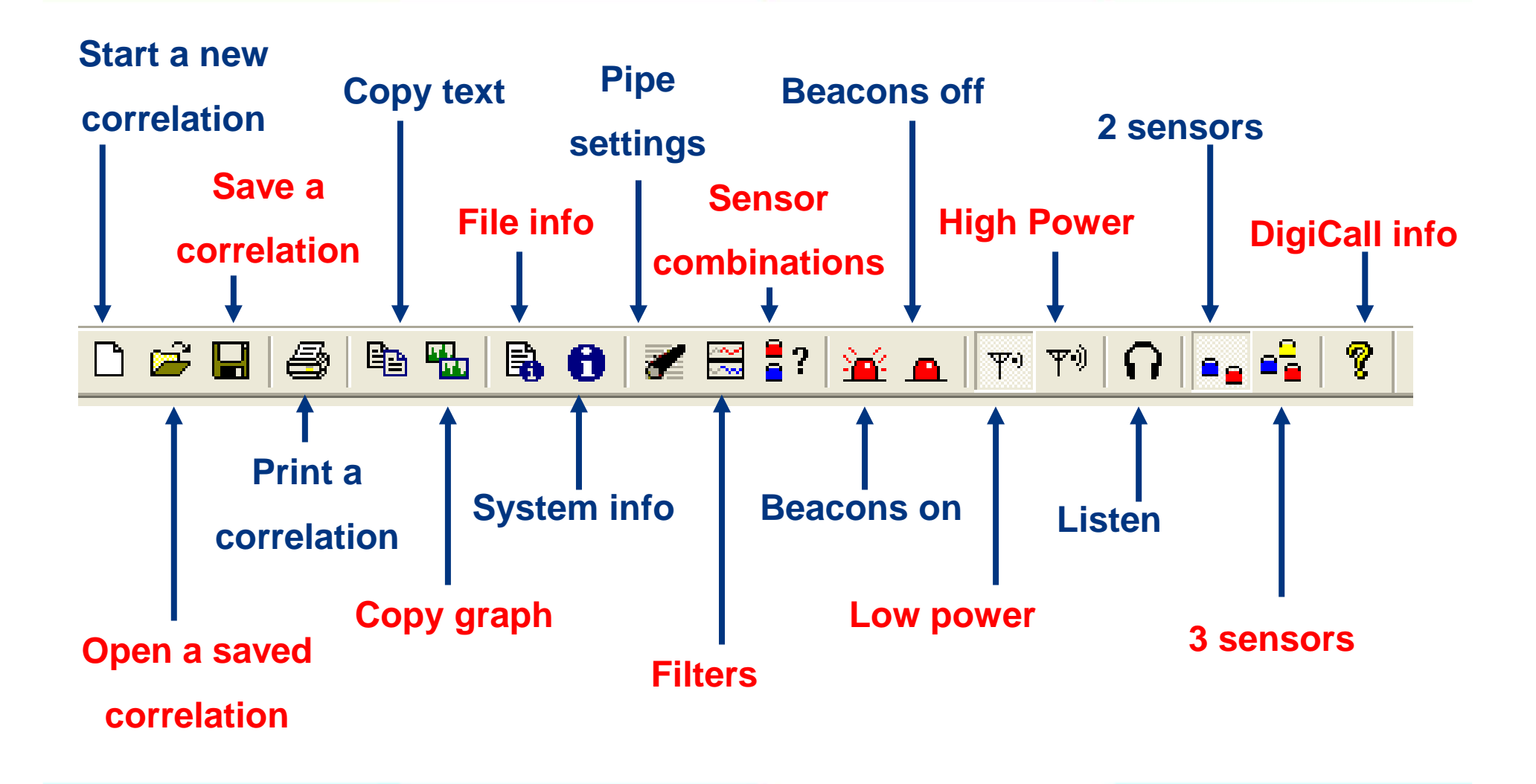

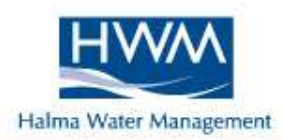

#### <u>Filters</u>

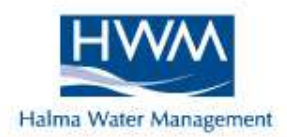

### **1.** To improve shape of peak.

### 2. To "unmask" hidden sources of noise.

Lower frequencies occur on PLASTIC pipes Higher frequencies occur on METALLIC pipes

### **To Change Filters**

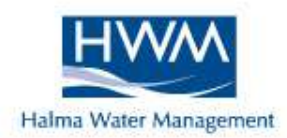

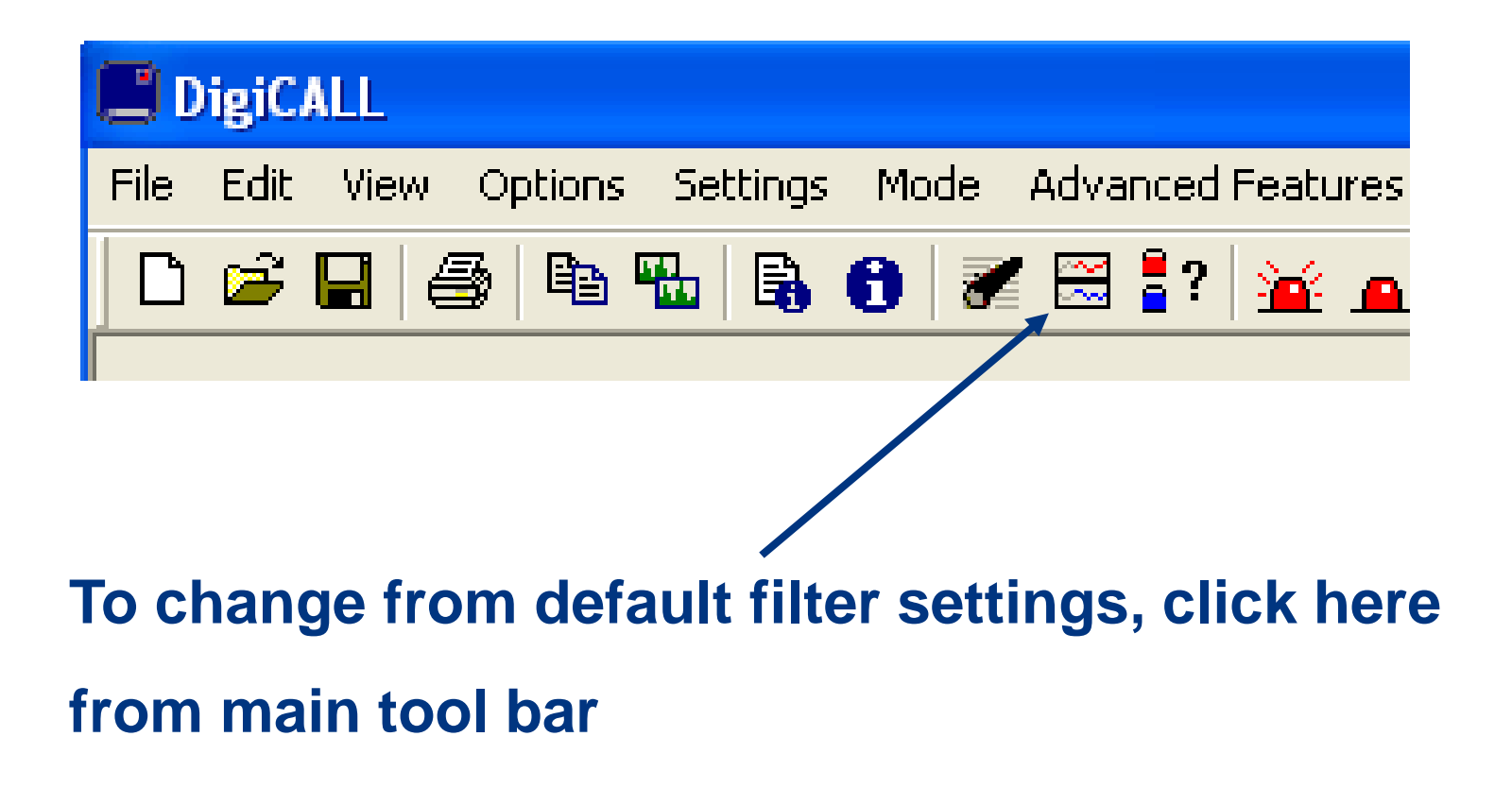

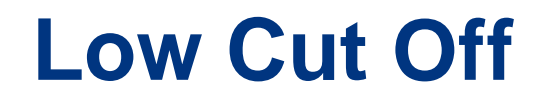

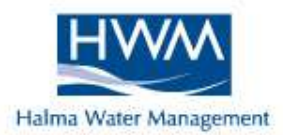

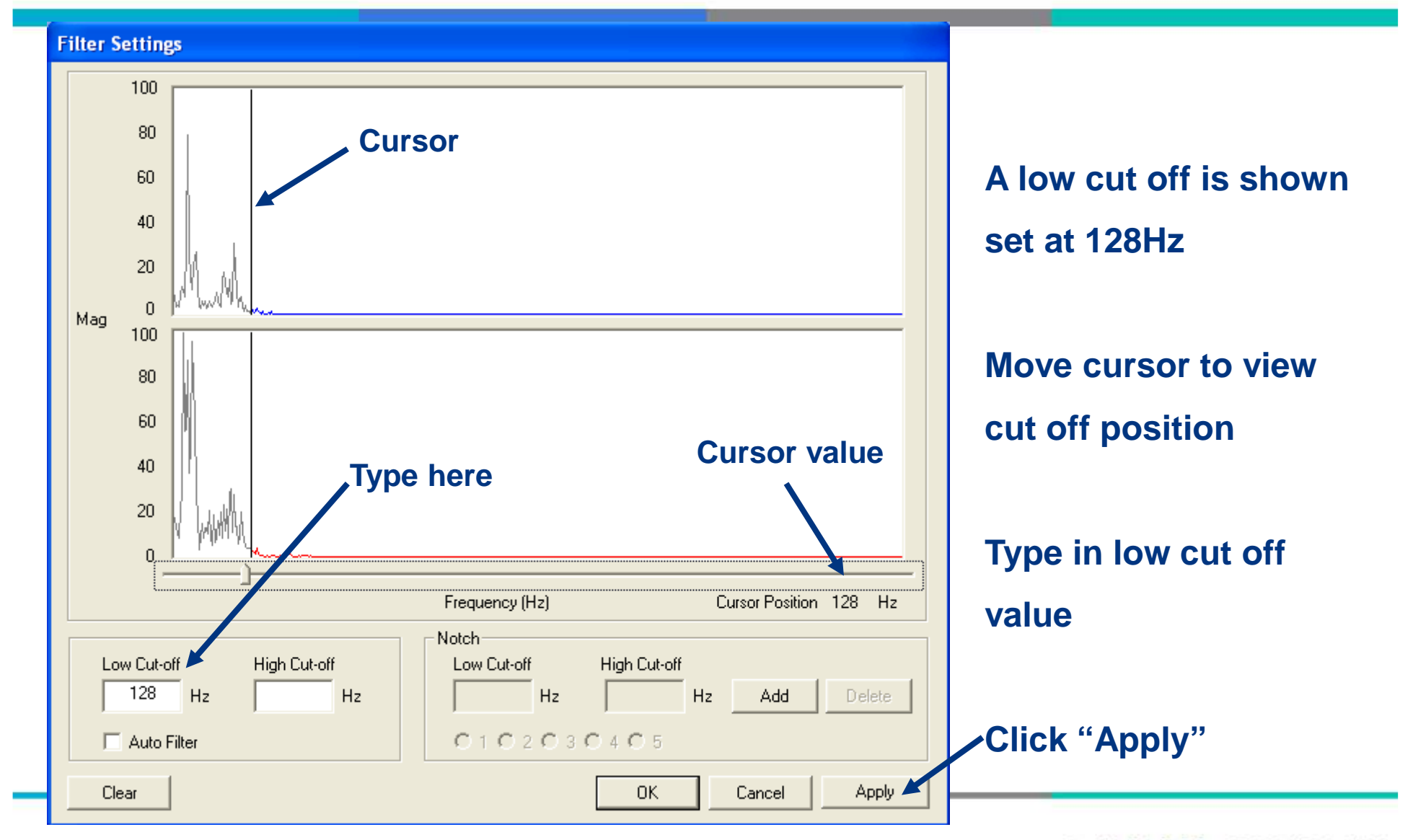

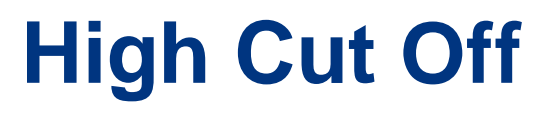

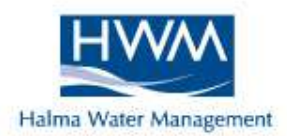

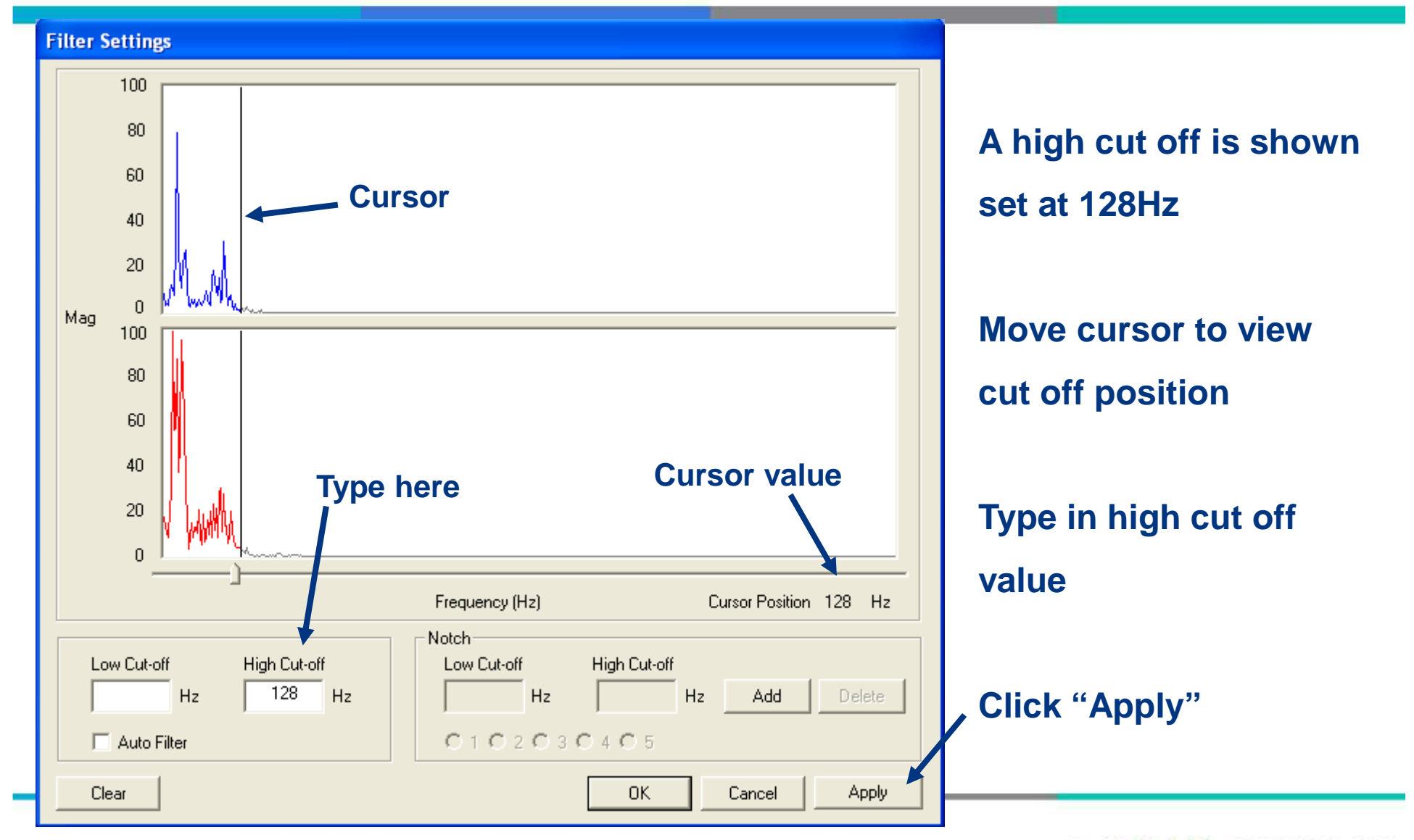
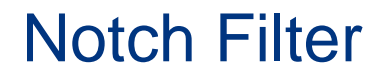

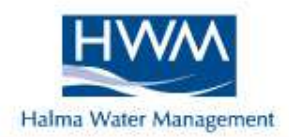

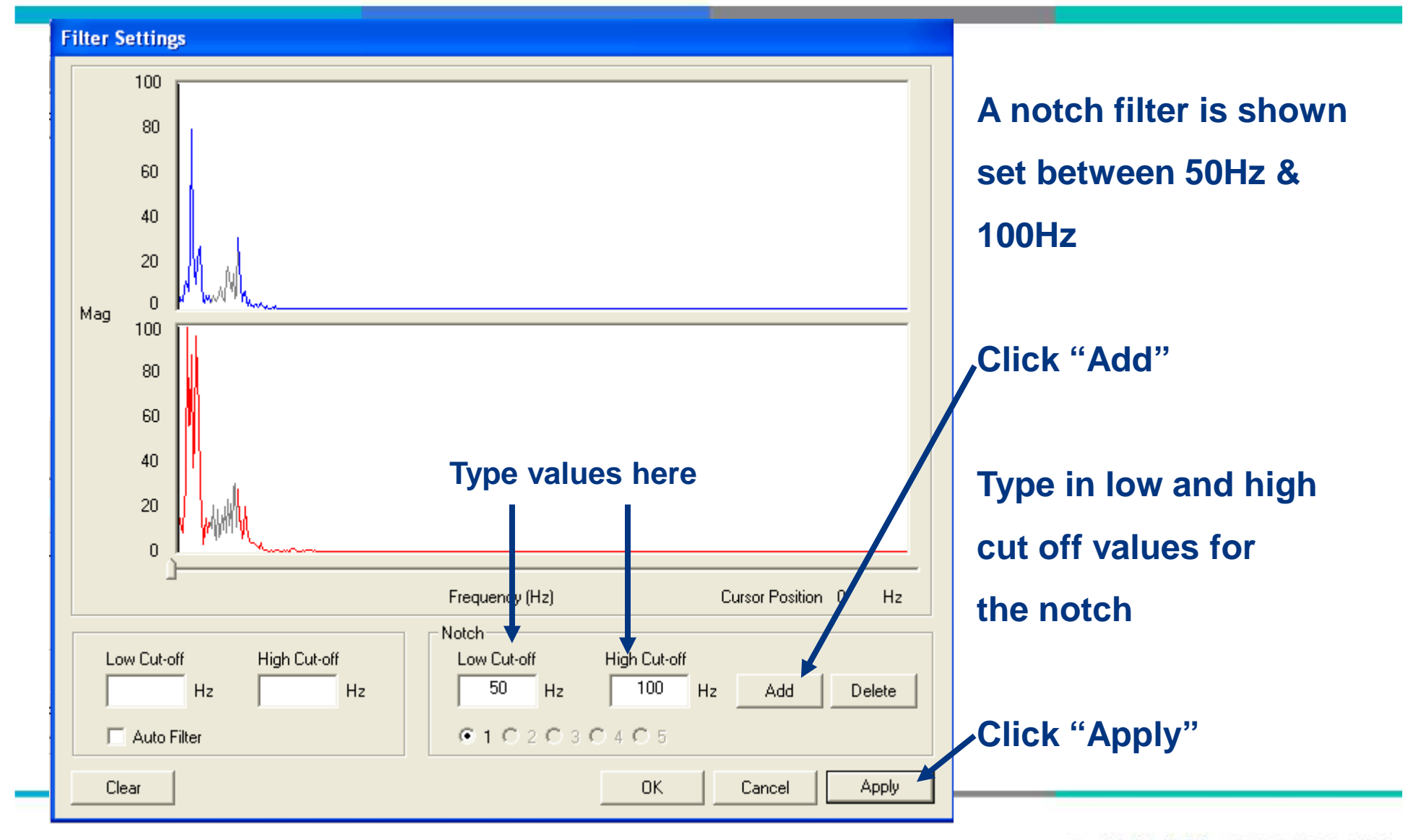

#### **To Change Filters**

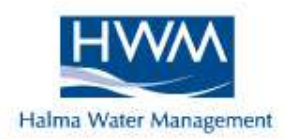

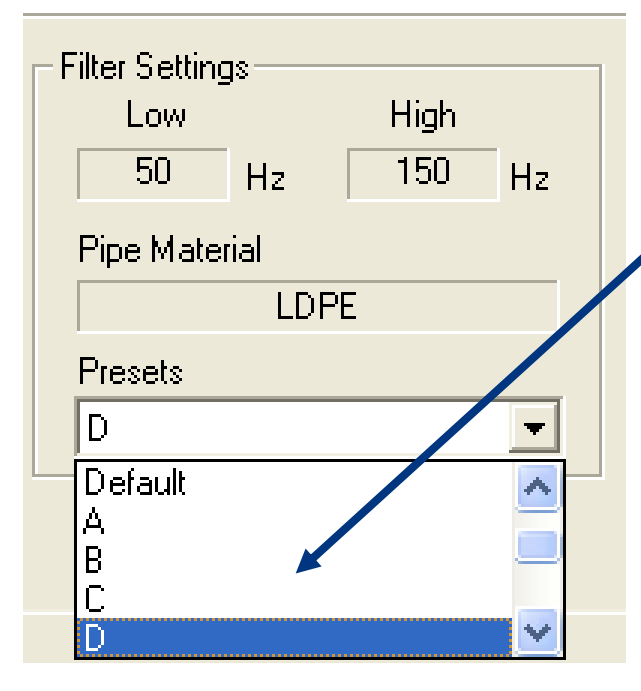

When selecting a plastic pipe, options A to J appear under the "Pre-sets" heading.

Use the down arrow key to quickly scroll through varying low frequency pre-set plastic filter settings.

This option is only on plastic pipes

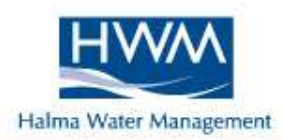

#### Peak Suppression

### **Peak Suppression**

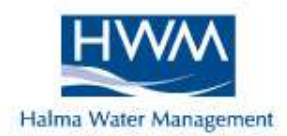

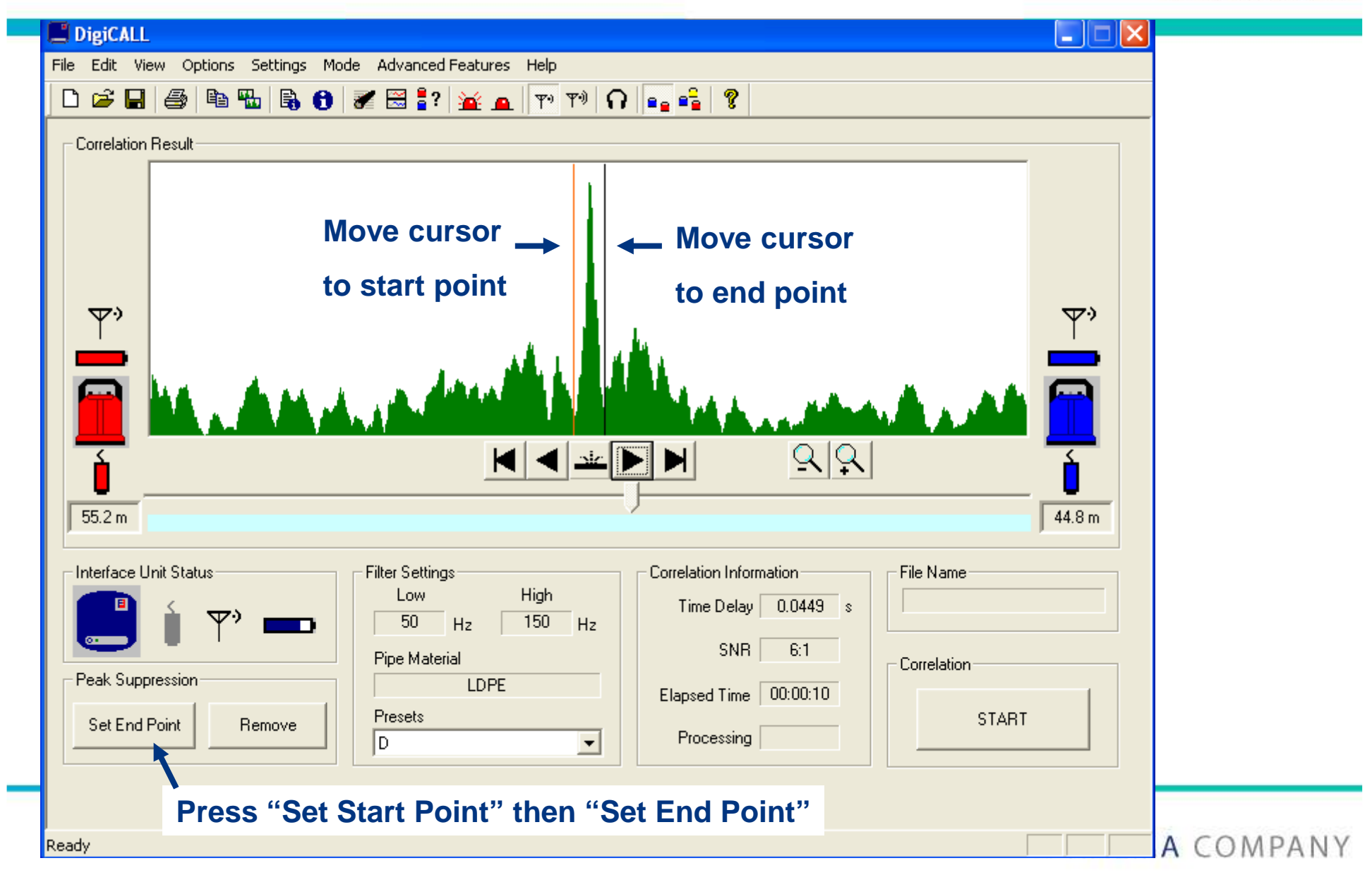

### **Peak Suppression**

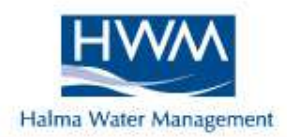

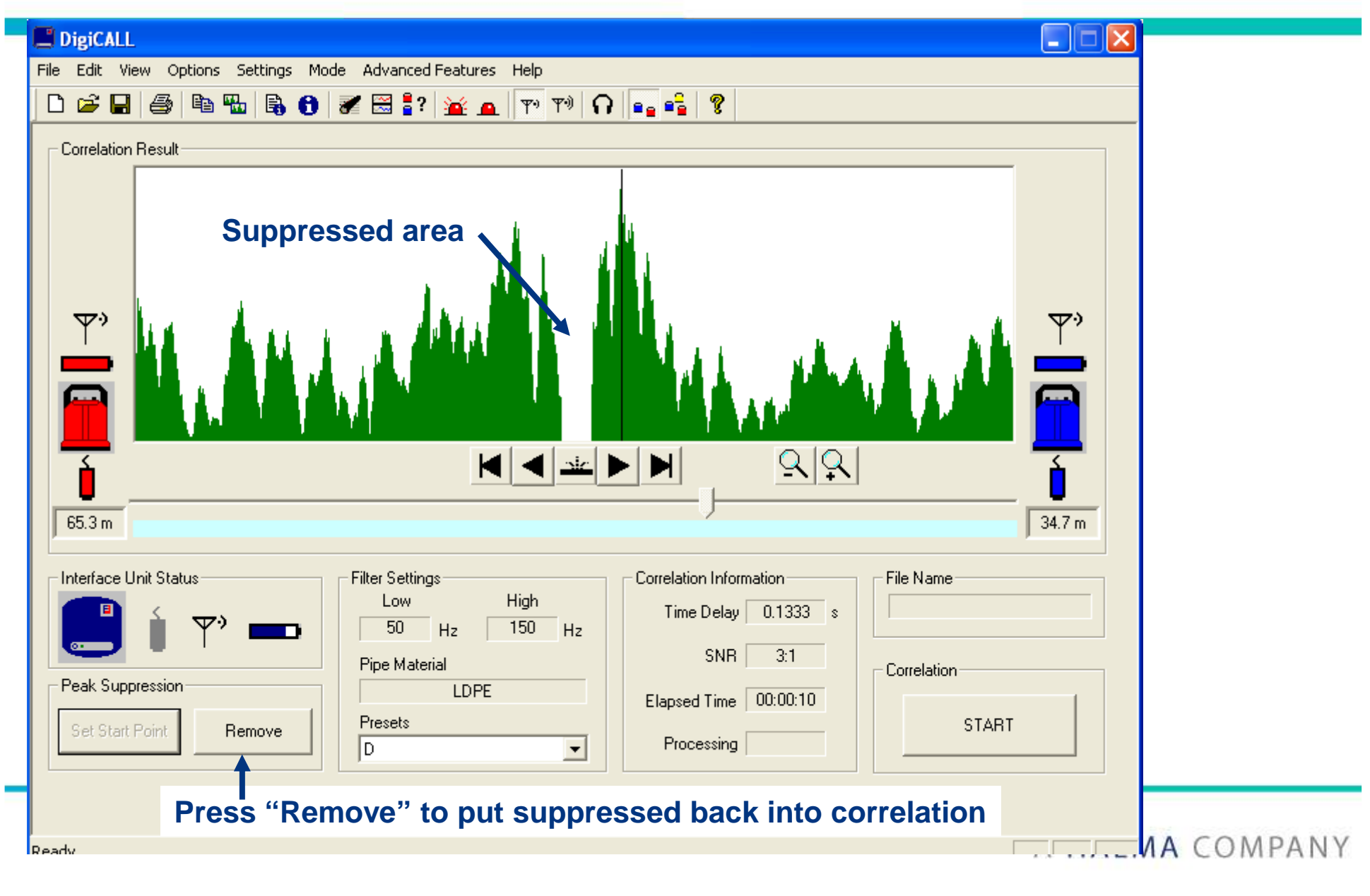

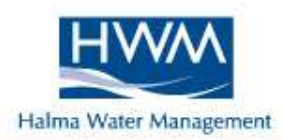

#### **Calculating Velocity**

Why do a Velocity Check ?

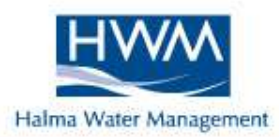

| Problems       | Assumed velocity for<br>each section will be |  |
|----------------|----------------------------------------------|--|
|                | accurate.                                    |  |
| Ideal pipework | Overall result good                          |  |
|                |                                              |  |
|                |                                              |  |
|                |                                              |  |

**Problem pipework** 

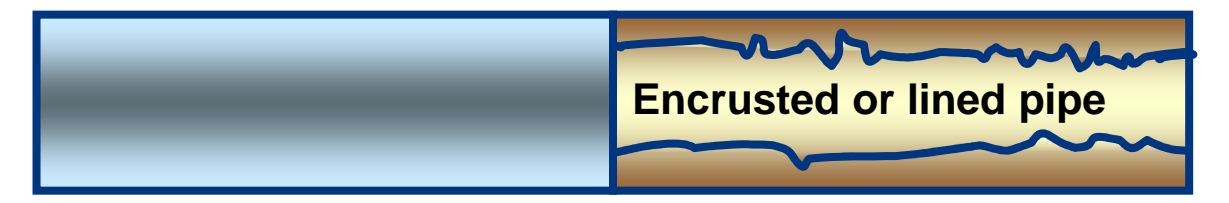

Assumed velocity for iron section may be inaccurate.

Velocity of iron section may be difficult to measure.

**Overall result may be poor.** 

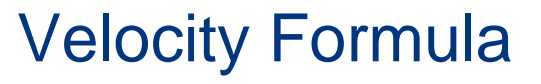

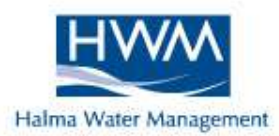

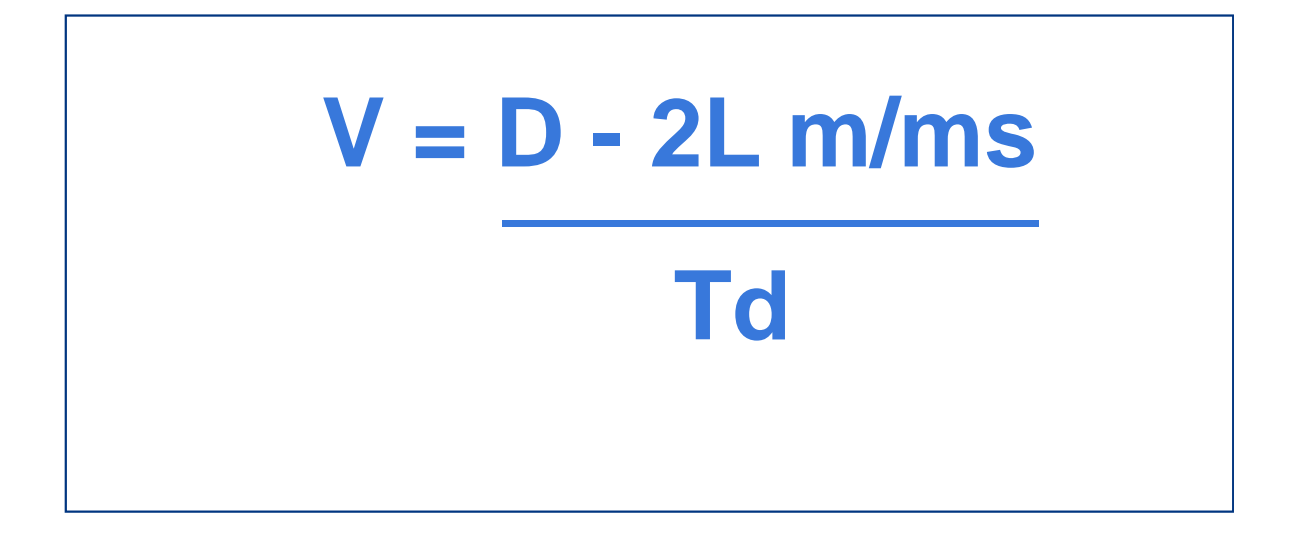

L = Leak position (m) V = Velocity of sound along pipe (m/ms) D = Length of pipe (m) Td = time delay (ms)

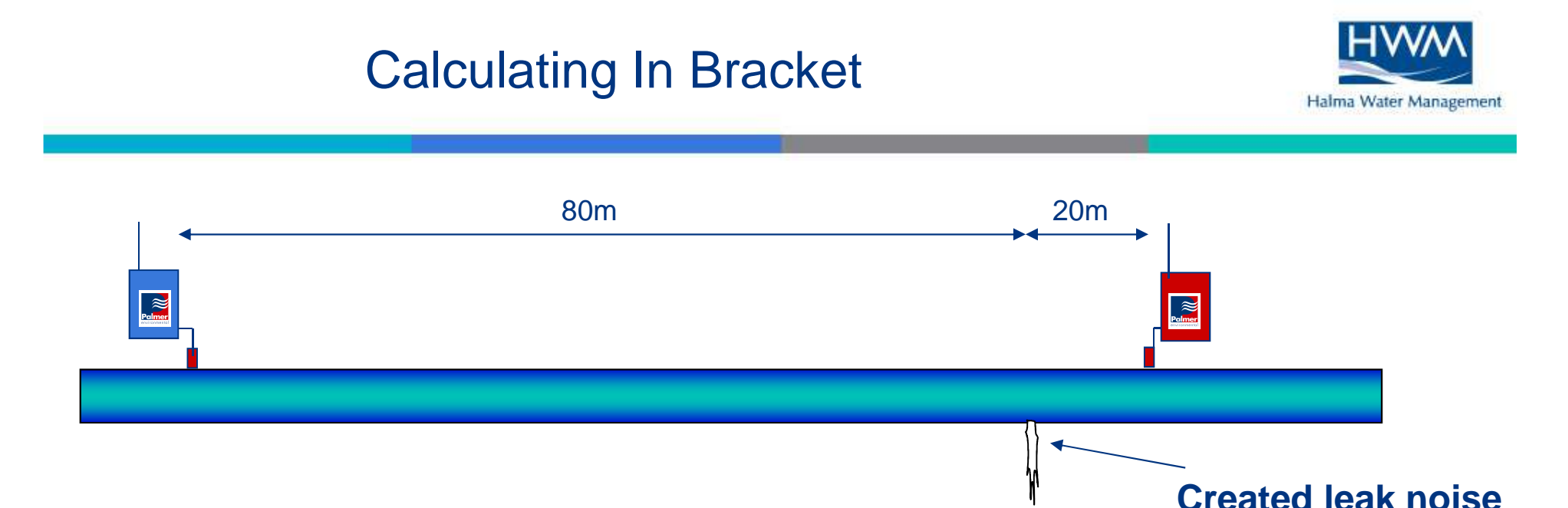

Create a leak between sensors

Start Correlation (using usual data input)

**Stop Correlation** 

Remember : More accurate velocity is calculated when the leak created is closer to one of the sensors over a reasonable length

#### **Calculating In Bracket**

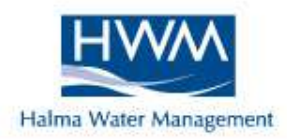

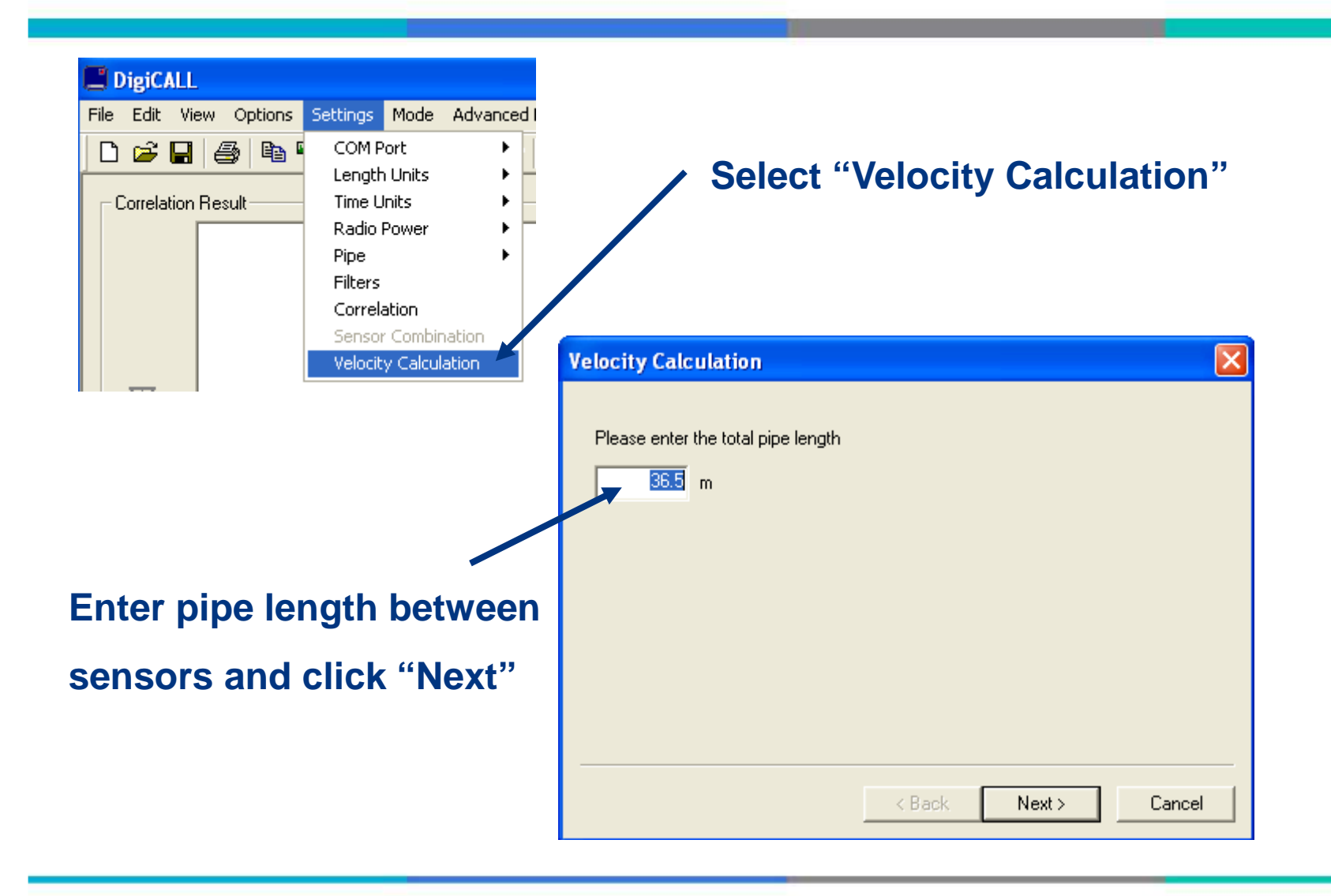

#### Calculating In Bracket

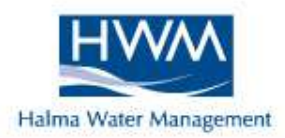

| Velocity Calculation                                                                                        |                                                                                                  |
|----------------------------------------------------------------------------------------------------|--------------------------------------------------------------------------------------------------|
| Is the known leak between the sensors?<br>• Yes<br>• No<br>Enter the distance between the leak and<br>3.2 m | Select "Yes" and<br>enter the distance<br>of the leak from the<br>Red sensor and<br>click "Next" |
| < Back Next > Cancel                                                                                        |                                                                                                  |

#### **Calculating In Bracket**

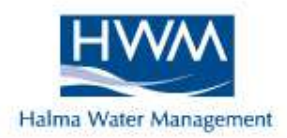

| Velocity Calculation                                                                                                    |                       |
|----------------------------------------------------------------------------------------------------|-----------------------|
| The calculated velocity is:                                                                                                    | The coloulated        |
| 1.21 m/ms     Check to store the velocity                                                                                                    | velocity is displayed |
| Enter a diameter for the pipe                                                                                                    |                       |
| Select the pipe material           Ductile Iron <ul> <li>Image: Select the pipe material</li> <li>Image: Select the pipe material</li> <li>Image: Select the pipe material</li> <li>Image: Select the pipe material</li> </ul> |                       |
| < Back Finish Cancel                                                                                                    |                       |

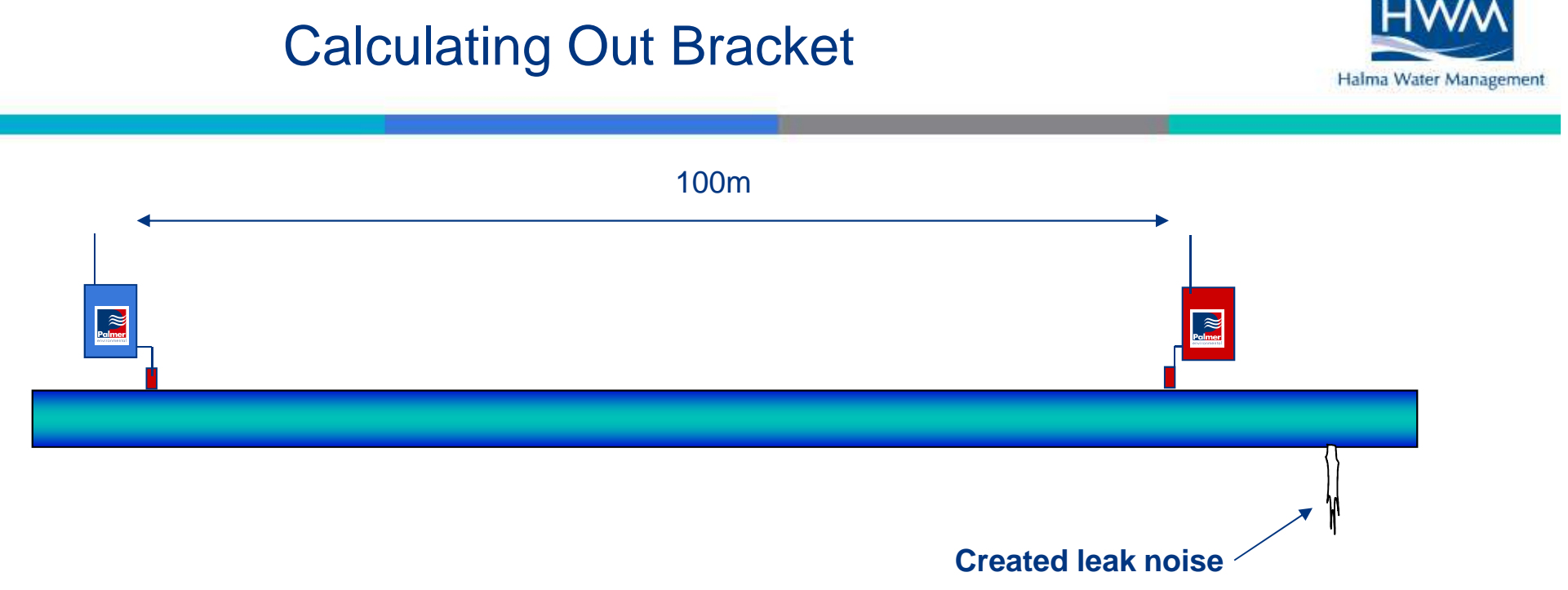

Create leak outside of either sensor

Start Correlation (using usual data input)

**Stop Correlation** 

#### **Calculating Out Bracket**

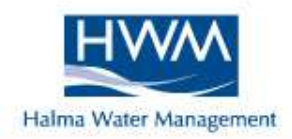

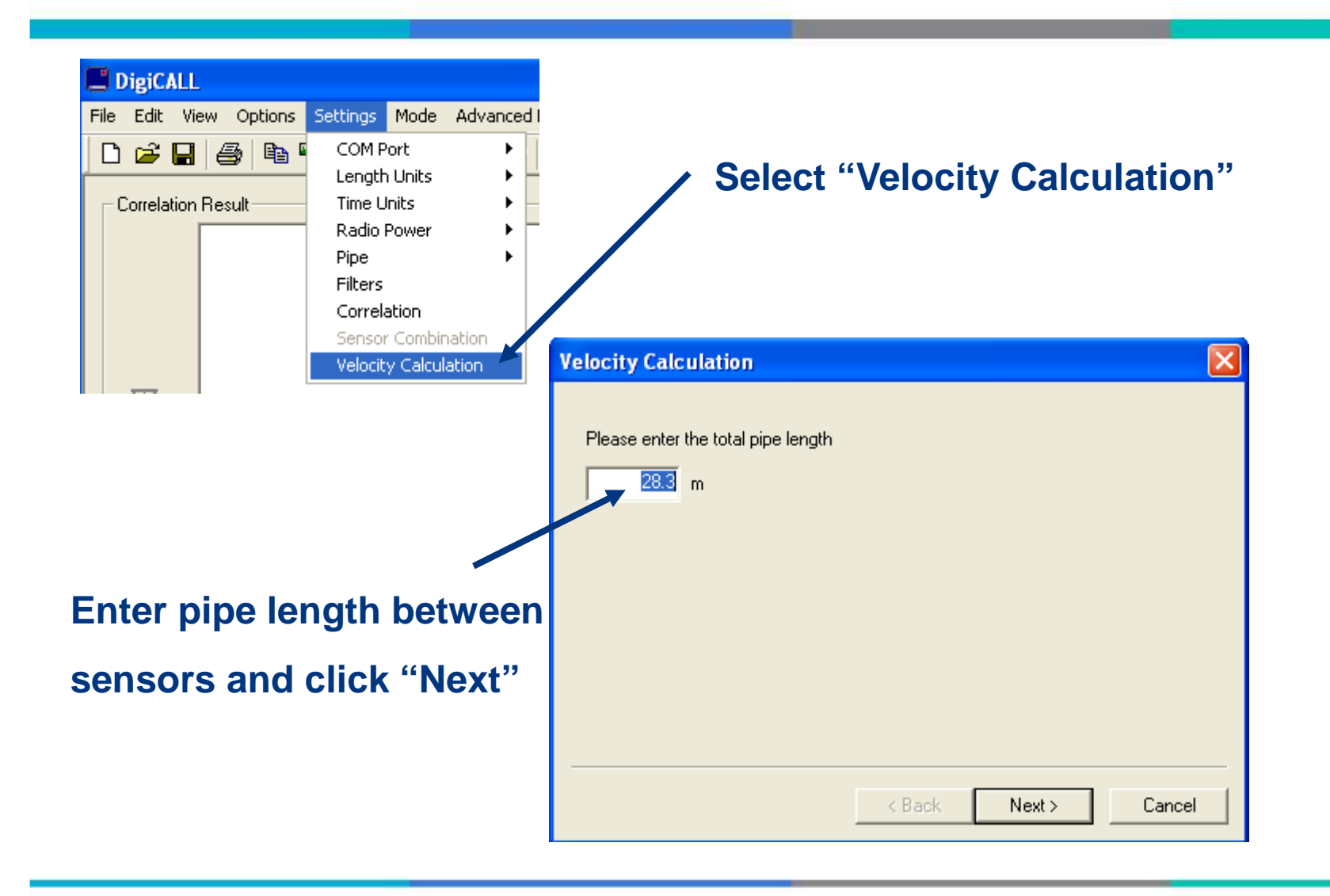

#### Calculating Out Bracket

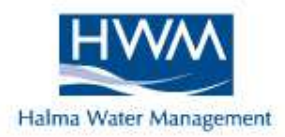

| Velocity Calculation                                |                              |
|-----------------------------------------------------|------------------------------|
| Is the known leak between the sensors?<br>Yes<br>No |                              |
| Enter the distance between the leak and<br>m        | Select "No" and click "Next" |
| < Back Next > Cancel                                |                              |

#### Calculating Out Bracket

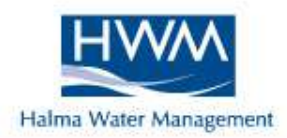

| Velocity Calculation          |                       |
|-------------------------------|-----------------------|
| The calculated velocity is:   |                       |
| 1.22 m/ms                     | The calculated        |
| Check to store the velocity   | velocity is displayed |
| Enter a diameter for the pipe |                       |
| Select the pipe material      |                       |
| Ductile Iron                  |                       |
|                               |                       |
| < Back Finish Cancel          |                       |

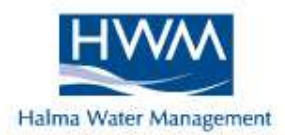

If velocity results fall into the figures below they can give an indication of material type :-

| Iron            | 1.35 |
|-----------------|------|
| Steel           | 1.30 |
| Copper          | 1.20 |
| Lead            | 1.10 |
| Asbestos Cement | 1.10 |
| PVC             | 0.50 |
| Polythene       | 0.20 |

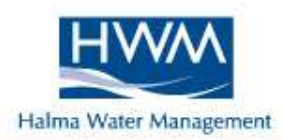

#### Post Processing

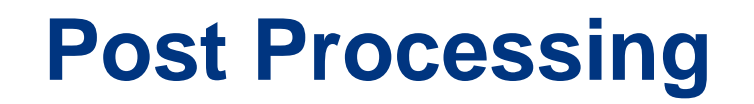

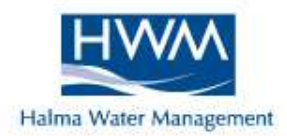

Providing the correlation was saved, enables the user to changes certain parameters at a later date like :-

> Pipe material Pipe diameter Distance Velocity Filters

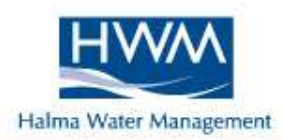

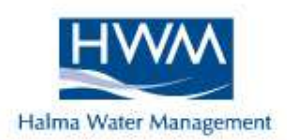

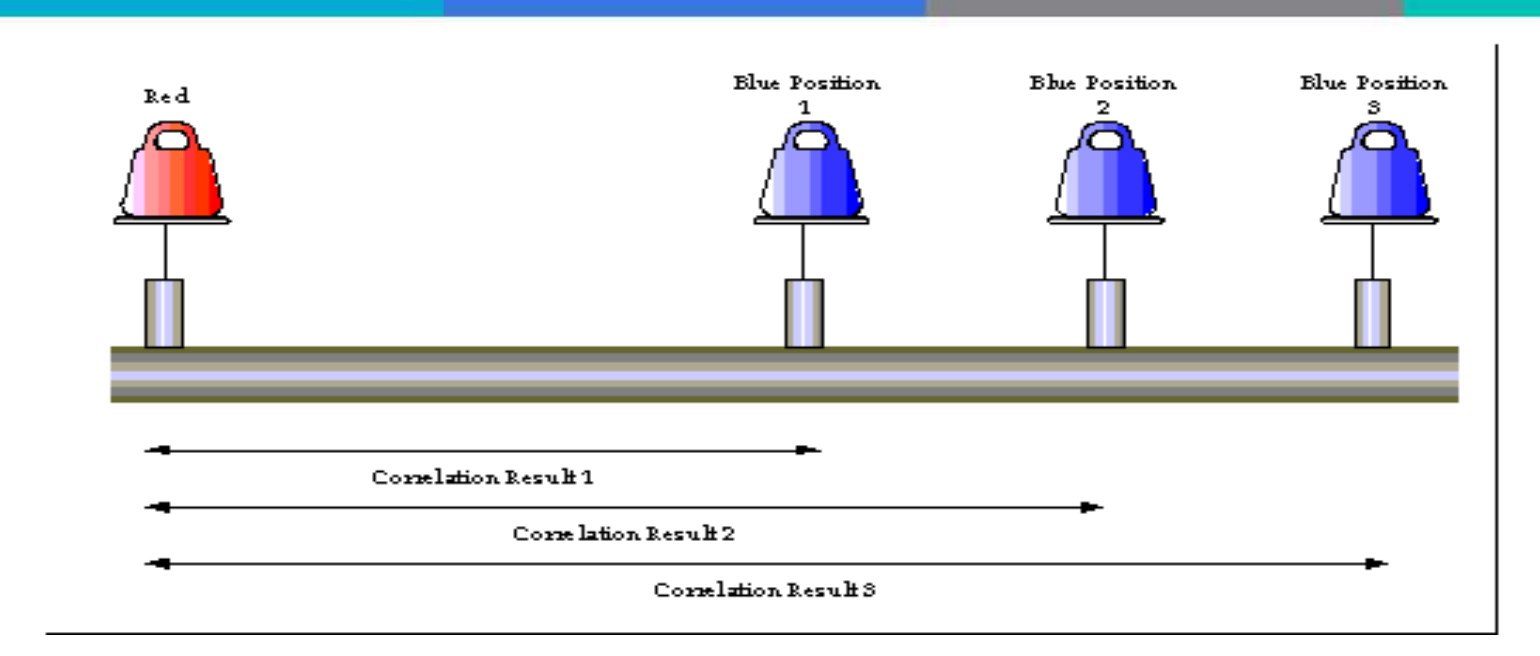

Leave one sensor static and undertake minimum of

**3 correlations at different distances, saving each** 

as a separate file.

Measures time delay against distance.

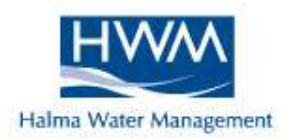

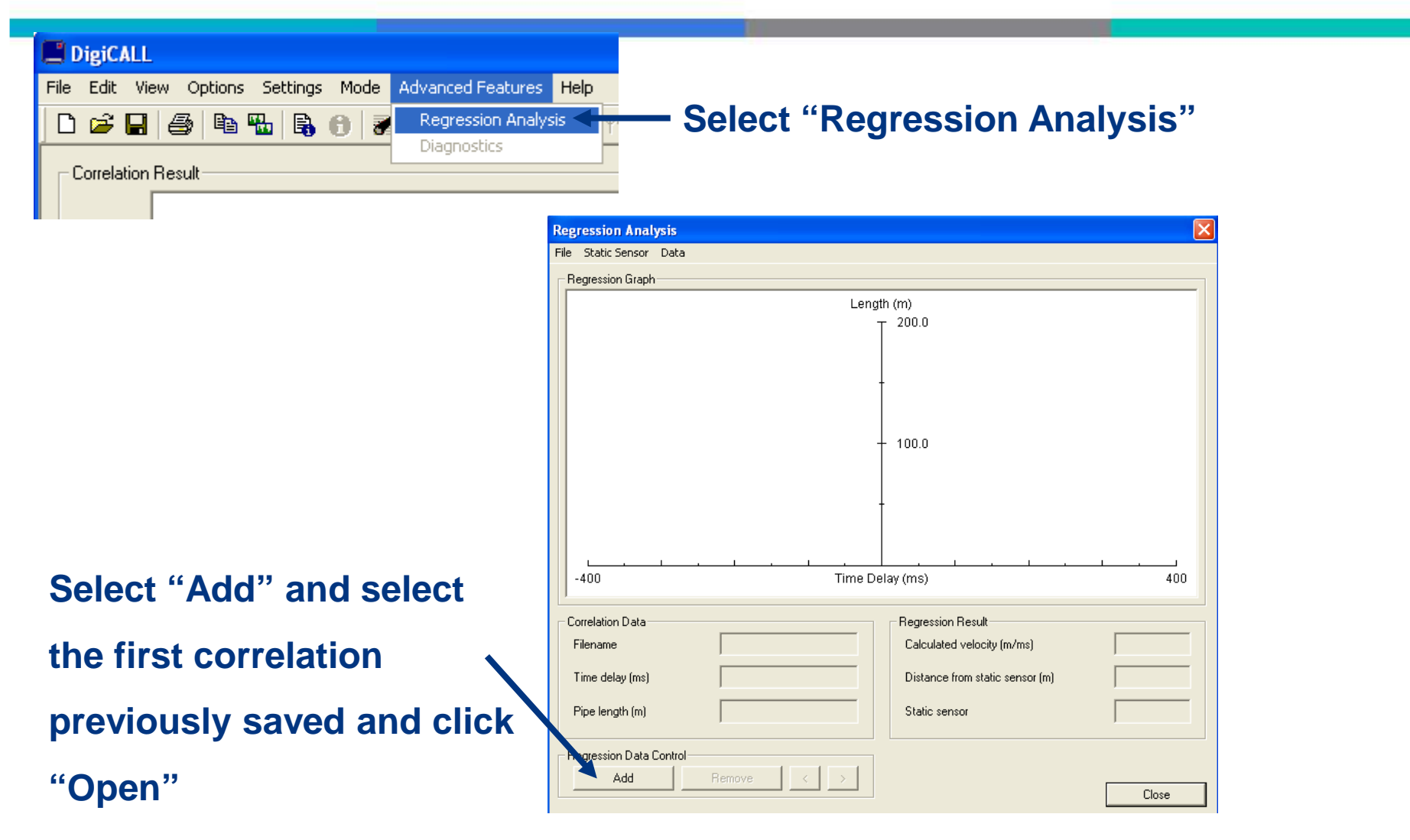

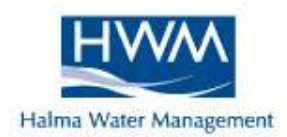

| Select static ser | ізог |               |
|-------------------|------|---------------|
| Static Sensor     |      |               |
|                   |      | 「<br><u> </u> |
|                   |      | ОК            |

Select the static sensor for your test, the one which remained in the same place throughout. Click "Ok"

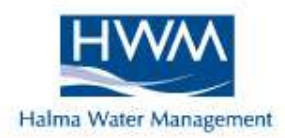

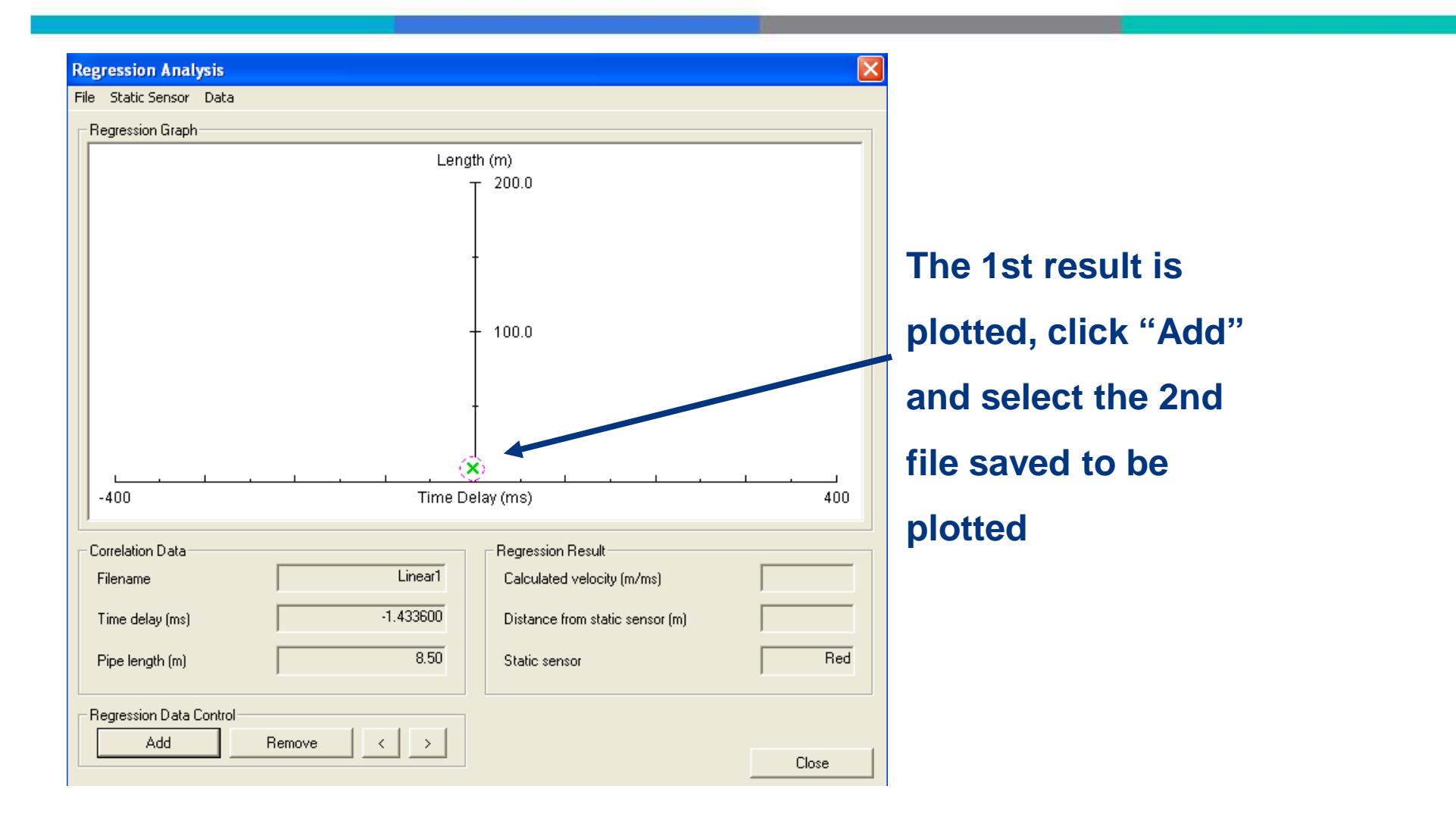

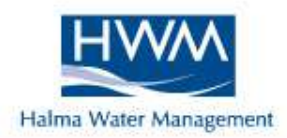

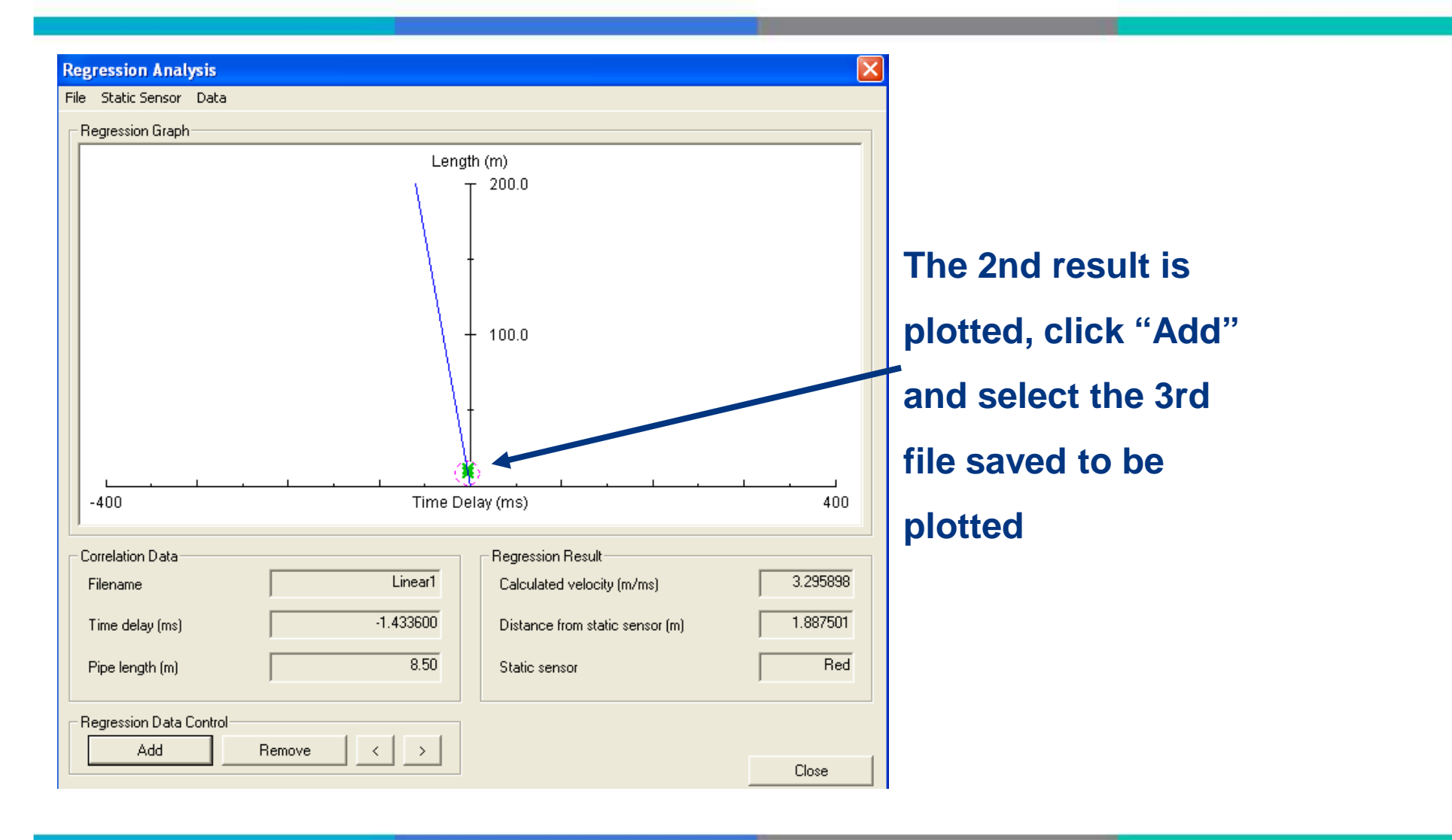

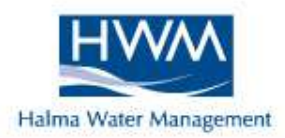

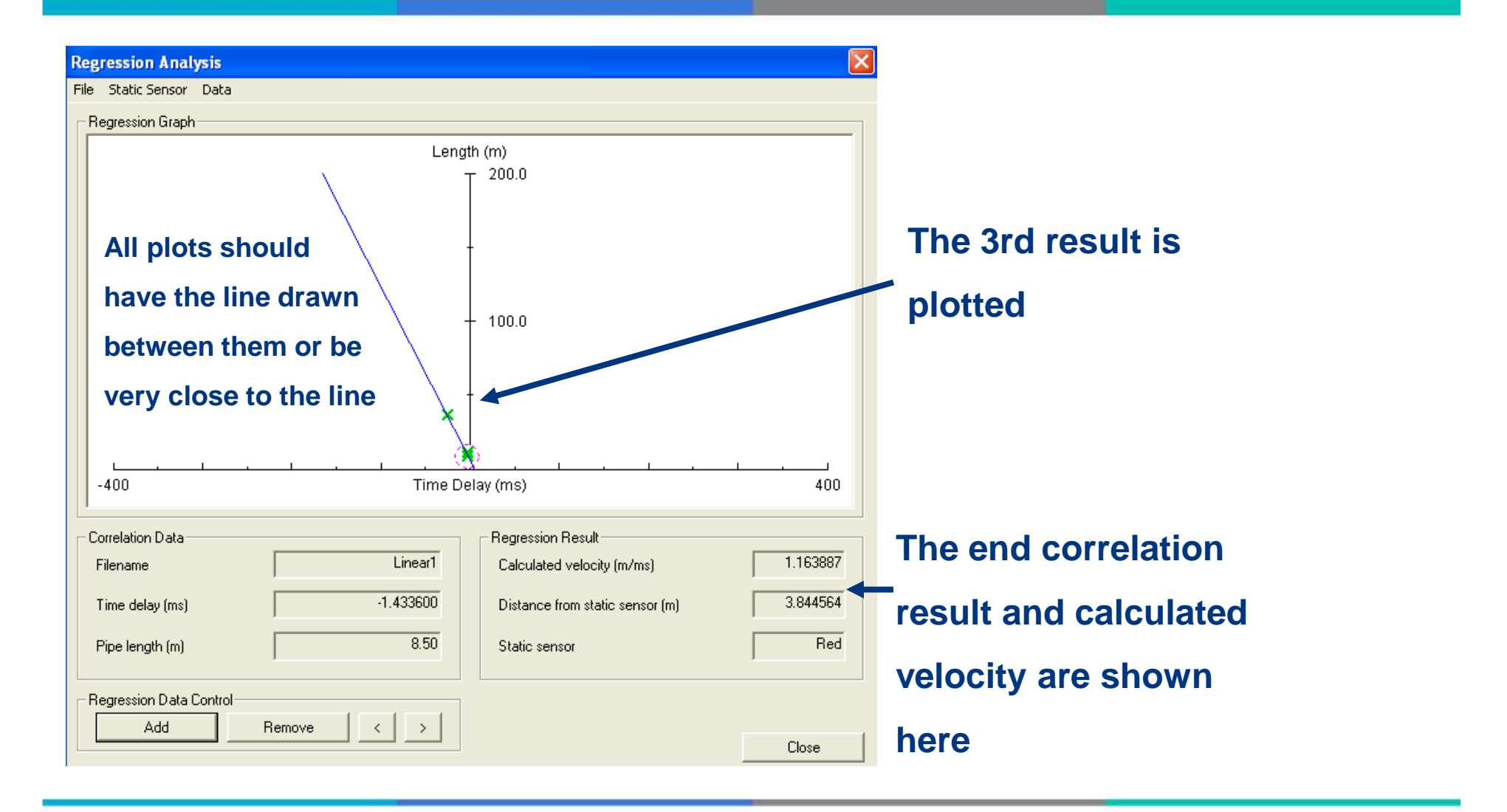

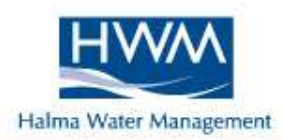

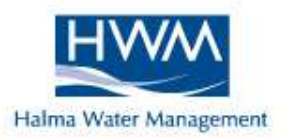

Why use 3 outstations ?

- Obtain 3 correlations in a single site visit
- More correlations = More confident result
- Automatic out of bracket velocity check
- Don't need to know pipe diameter

Only Rule .....

The outstations must be used in the same order

every time from left to right, Red, Blue Yellow.

Can't be used on a "T" section of pipe

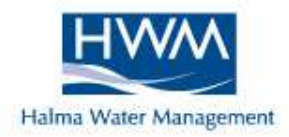

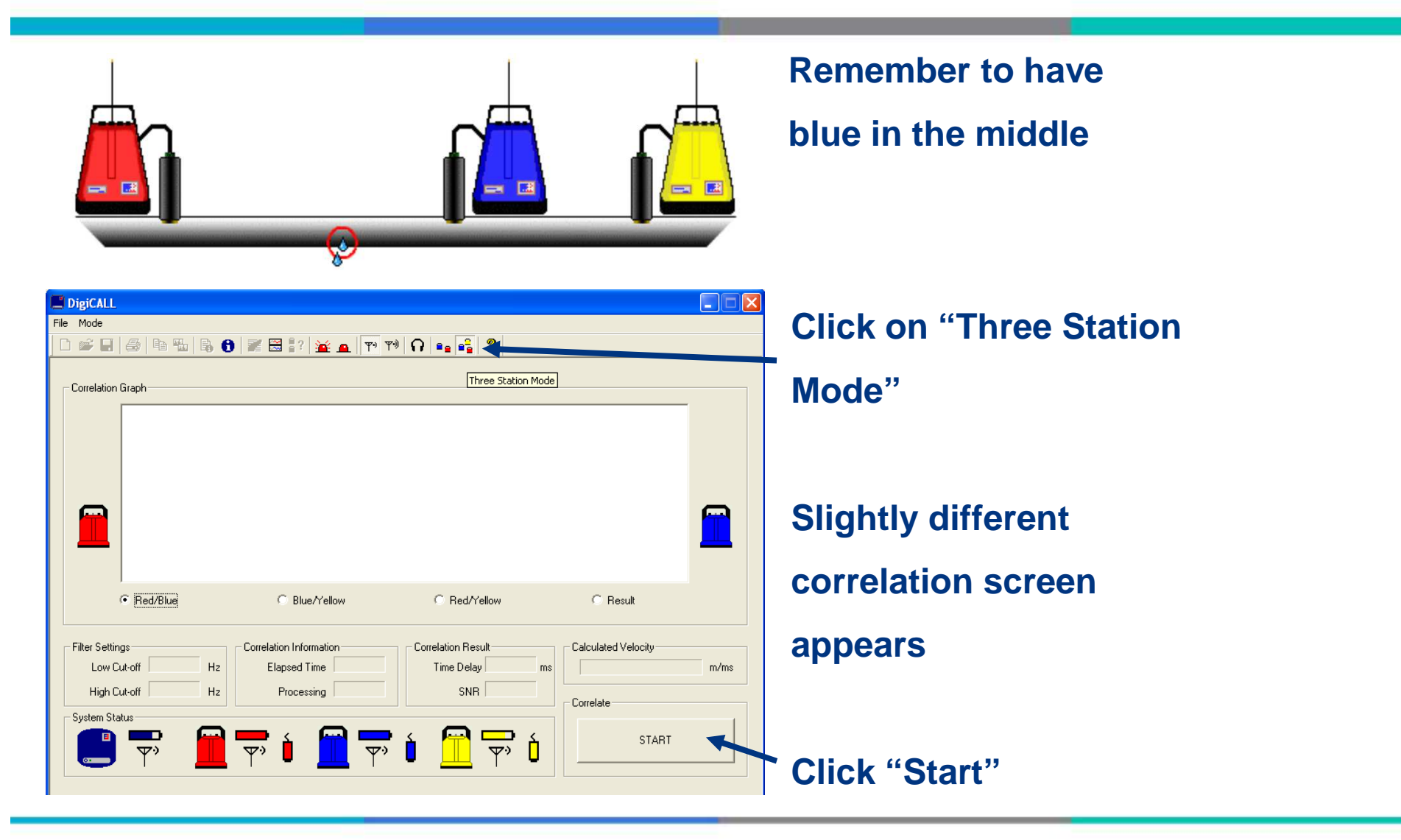

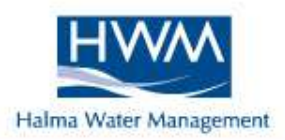

| Enter              | he distance between the red and blue sensors:                                                                                                    |      |
|--------------------|----------------------------------------------------------------------------------------------------|------|
|                    |                                                                                                    | _    |
|                    |                                                                                                    |      |
|                    |                                                                                                    |      |
|                    |                                                                                                    |      |
|                    | <→                                                                                                    |      |
|                    |                                                                                                    |      |
|                    |                                                                                                    |      |
|                    | m                                                                                                    |      |
|                    |                                                                                                    |      |
|                    |                                                                                                    |      |
|                    |                                                                                                    |      |
|                    | Distance (m)                                                                                                    |      |
|                    |                                                                                                    |      |
|                    |                                                                                                    |      |
|                    |                                                                                                    |      |
|                    | < <u>B</u> ack, <u>N</u> ext > Canc                                                                                                    | el   |
|                    | Karak Next > Canc                                                                                                    | el   |
| hree-st            | Kext Cano                                                                                                    |      |
| hree-st            | Kext >     Cance       ation Setup Page 2     Cance                                                                                                    |      |
| hree-st<br>Enter I | Ation Setup Page 2  he distance between the blue and yellow sensors:                                                                                                    |      |
| hree-st<br>Enter I | Ation Setup Page 2  he distance between the blue and yellow sensors:                                                                                                    | elX  |
| hree-st<br>Enter I | Ation Setup Page 2  he distance between the blue and yellow sensors:                                                                                                    | elX  |
| hree-st            | Ation Setup Page 2  he distance between the blue and yellow sensors:                                                                                                    |      |
| hree-st<br>Enter I | Kext >         Cance           ation Setup Page 2                                                                                                    |      |
| hree-st<br>Enter I | ation Setup Page 2 the distance between the blue and yellow sensors:                                                                                                    |      |
| hree-st            | Kext >     Cance       ation Setup Page 2     Addition Setup Page 2       he distance between the blue and yellow sensors:     Addition Setup Page 2                                                                                                    |      |
| hree-st            | Kext >     Cance       ation Setup Page 2     Addition Setup Page 2       he distance between the blue and yellow sensors:     Addition Setup Page 2                                                                                                    |      |
| hree-st            |                                                                                                    |      |
| hree-st            | Ation Setup Page 2  Ation Setup Page 2  Ation |      |
| hree-st            | Ation Setup Page 2  Ation Setup Page 2  Ation |      |
| hree-st            | Ation Setup Page 2  the distance between the blue and yellow sensors:                                                                                                    | el 🔪 |
| hree-st            | Ation Setup Page 2  Ation Setup Page 2  Ation |      |
| hree-st<br>Enter t | Ation Setup Page 2  the distance between the blue and yellow sensors:  m  m  Distance (m)                                                                                                    |      |
| hree-st            | Ation Setup Page 2  the distance between the blue and yellow sensors:  m  Distance (m)                                                                                                    |      |
| hree-st            | Ation Setup Page 2  the distance between the blue and yellow sensors:  m  Distance (m)                                                                                                    |      |

#### Prompts for distance between

red and blue, enter and click "Next"

Prompts for distance between

blue and yellow, enter and click "Next"

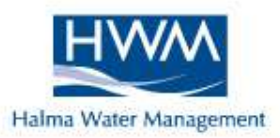

| Three-station Setup Page 3                                                                                                    | Shows a summary of distances,<br>click "Next"                                                               |
|----------------------------------------------------------------------------------------------------|----------------------------------------------------------------------------------------------------|
| < Back       Next>       Cancel         Three-station Setup Page 4       ×         Select filters for pipe material:       Material name       Outchie Iron         Default low cut off (Hz)       200.00       Default high cutoff (Hz)         Default high cutoff (Hz)       OPEN | Enter the material name for the chosen<br>filter range to use, click "Finish" and<br>correlation will begin |

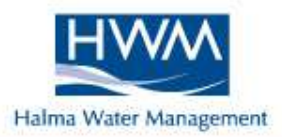

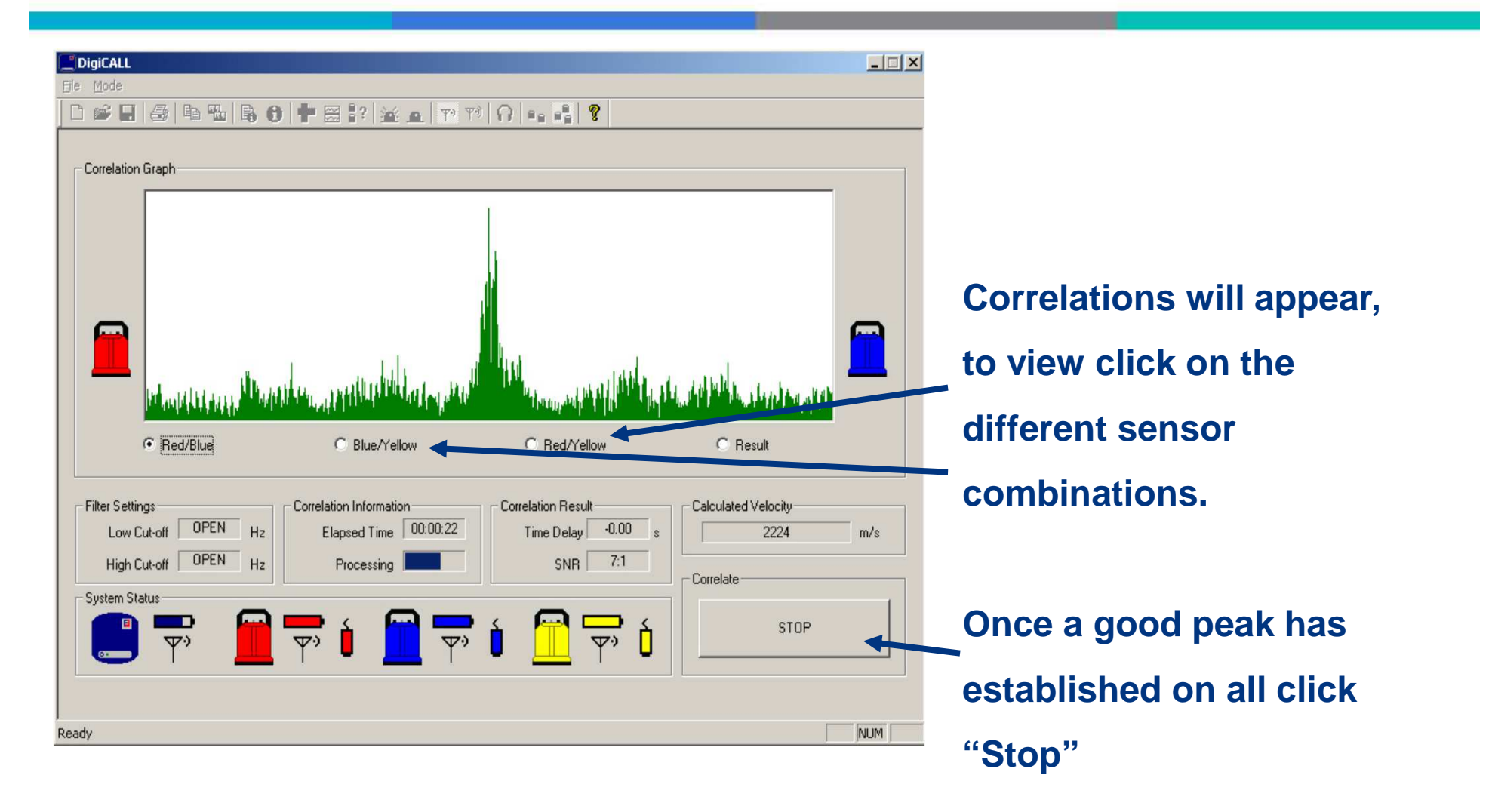

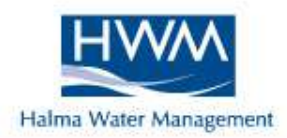

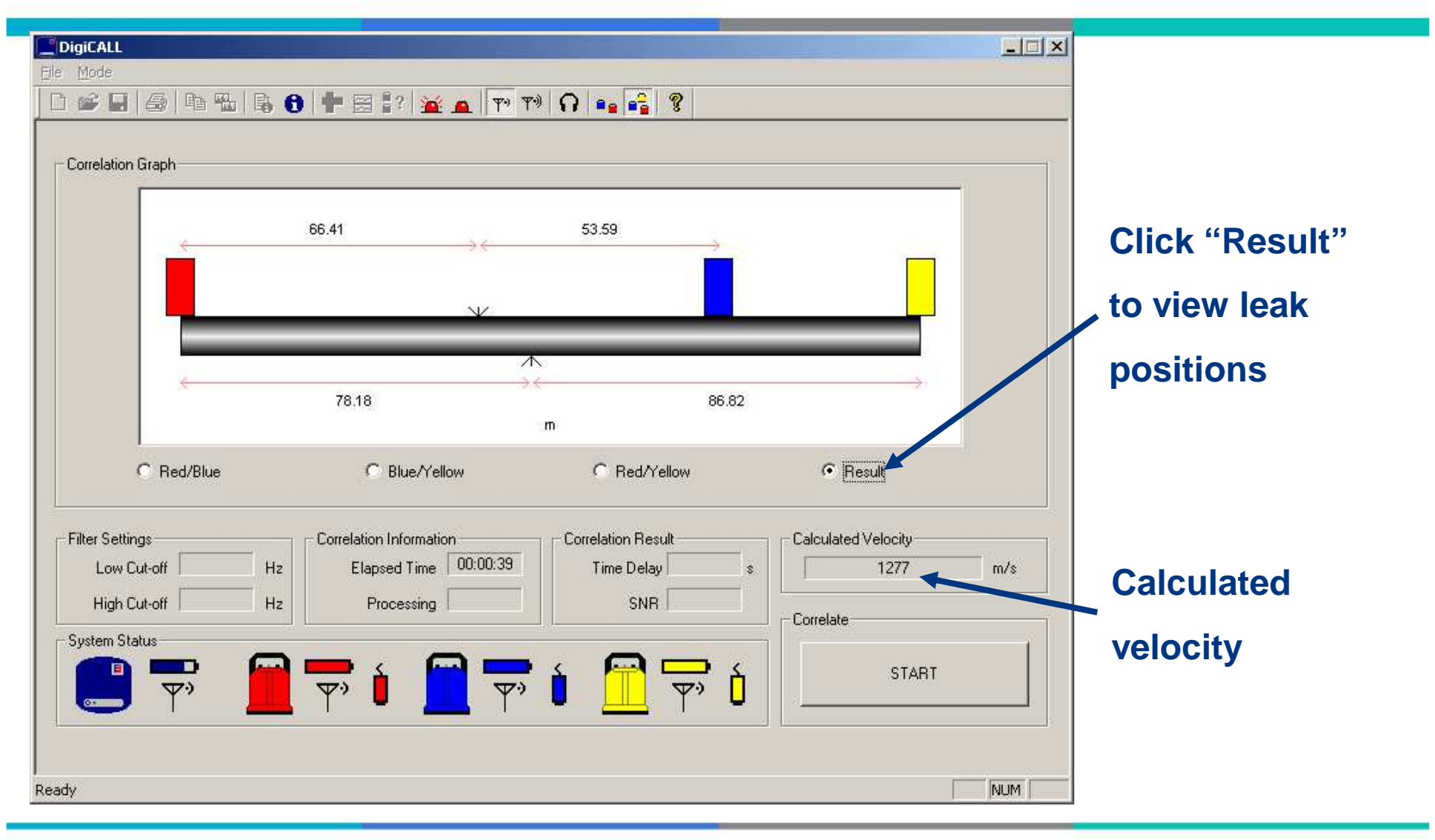

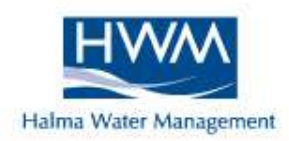

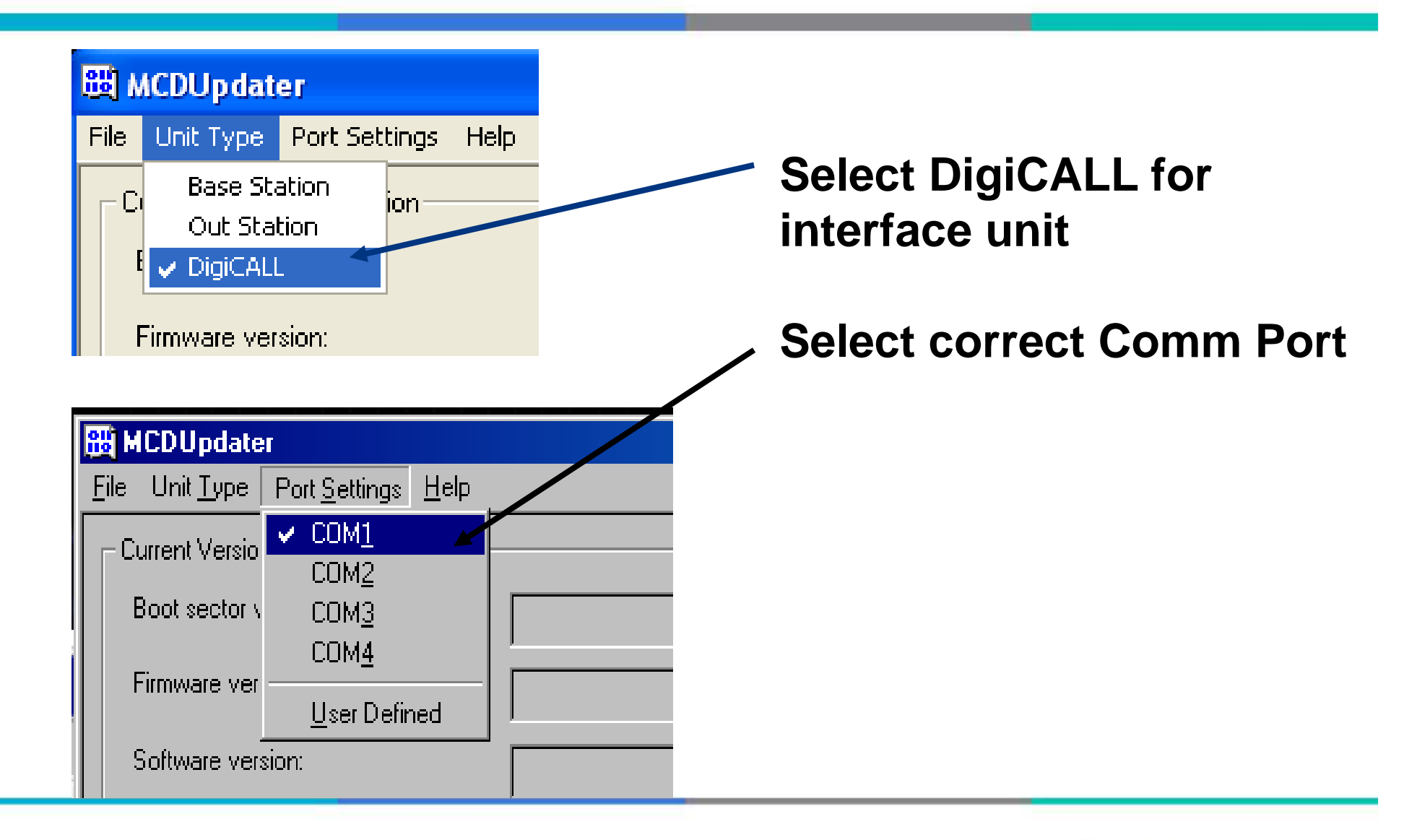

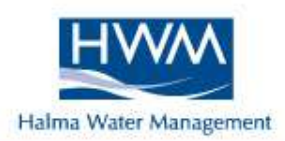

| B MCDUpdater                             |                                          |                                                                    |
|------------------------------------------|------------------------------------------|--------------------------------------------------------------------|
| <u>File Unit Type Port Settings Help</u> |                                          |                                                                    |
| Current Versions                         |                                          |                                                                    |
| Boot sector version:                     | V1.00.A                                  | Select Update for current version                                  |
| Firmware version:                        | V1.02.A - Jun 10 2002 - 14:37:59         |                                                                    |
| Software version:                        | Unavailabl                               | Browse for new firmware version<br>and select file (from web site) |
|                                          |                                          |                                                                    |
| New Versions                             |                                          |                                                                    |
| Firmware file:                           | C:\My Documents\mcdfw-042-02-102a.mdfmdf |                                                                    |
| Firmware version:                        | 1.02.A                                   | . Select Program                                                   |
| Software file:                           |                                          | ocicot i rogram                                                    |
| Software version:                        |                                          |                                                                    |
|                                          | Program                                  |                                                                    |
| Progress                                 |                                          |                                                                    |
|                                          |                                          |                                                                    |
|                                          | <u> </u>                                 |                                                                    |

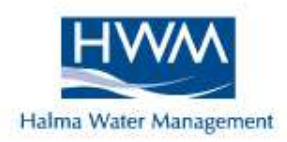

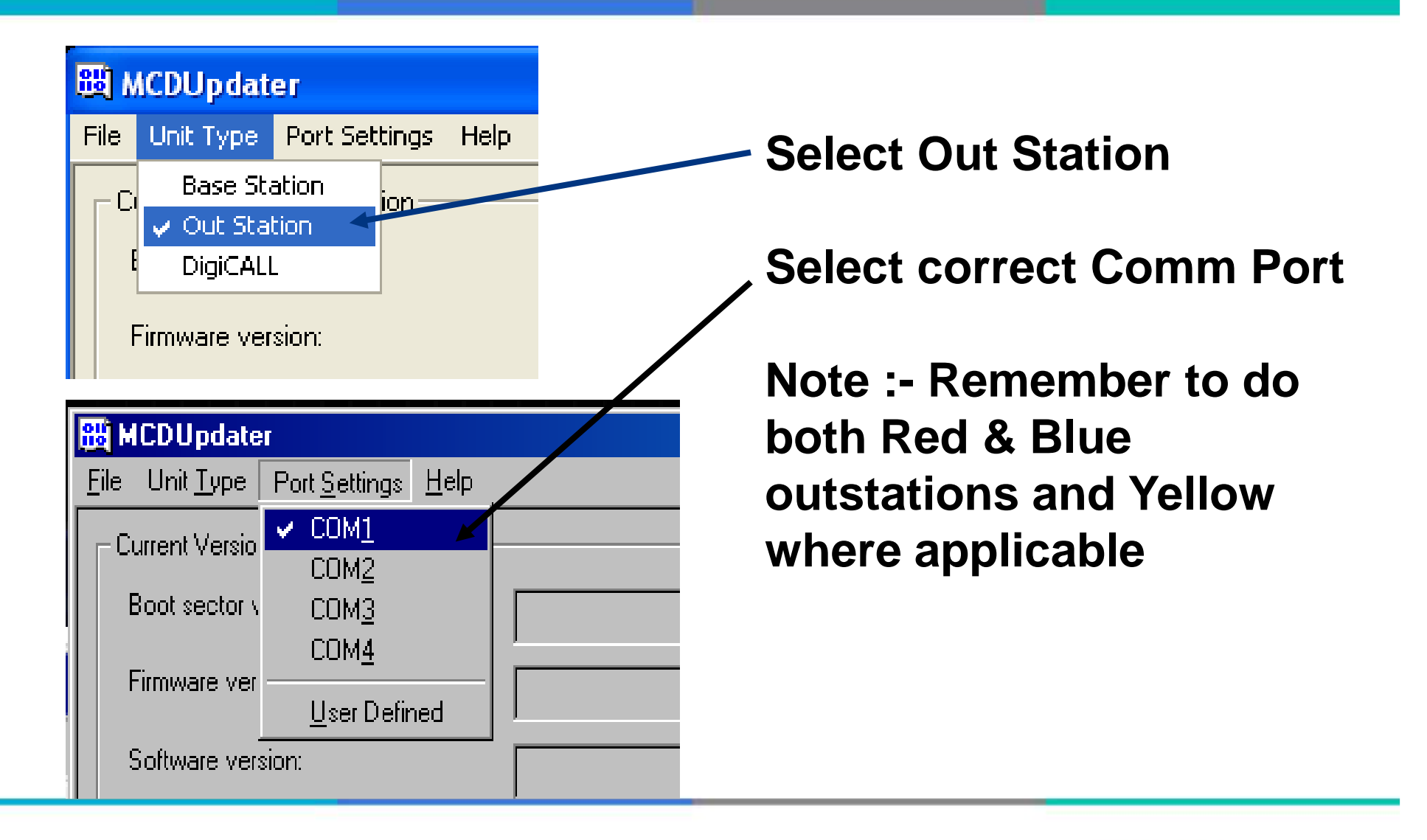
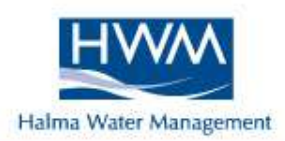

| B MCDUpdater                             |                                          |                                                                    |
|------------------------------------------|------------------------------------------|--------------------------------------------------------------------|
| <u>File Unit Type Port Settings Help</u> |                                          |                                                                    |
| Current Versions                         |                                          |                                                                    |
| Boot sector version:                     | V1.00.A                                  | Select Update for current version                                  |
| Firmware version:                        | V1.02.A - Jun 10 2002 - 14:37:59         |                                                                    |
| Software version:                        | Unavailabl                               | Browse for new firmware version<br>and select file (from web site) |
|                                          |                                          |                                                                    |
| New Versions                             |                                          |                                                                    |
| Firmware file:                           | C:\My Documents\mcdfw-042-02-102a.mdfmdf |                                                                    |
| Firmware version:                        | 1.02.A                                   | . Select Program                                                   |
| Software file:                           |                                          | ocicot i rogram                                                    |
| Software version:                        |                                          |                                                                    |
|                                          | Program                                  |                                                                    |
| Progress                                 |                                          |                                                                    |
|                                          |                                          |                                                                    |
|                                          | <u> </u>                                 |                                                                    |

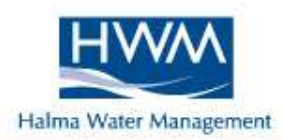

### Sources of Error

A HALMA COMPANY

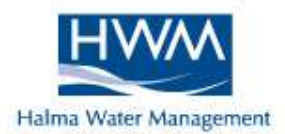

# Remember the **GOLDEN RULE**

# **Rubbish In = Rubbish Out**

## The more human error cut out the

## better the possibility of a good result

#### Sources of Error

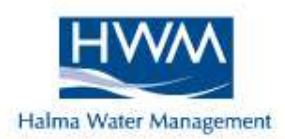

- Poor Measurement
- **O Wrong Material**
- **O Wrong Pipe Diameter**
- **O Parallel Mains (Correlating Different Mains)**
- Mixed Materials
- Tee Connections
- **O Poor Sensor Contact**

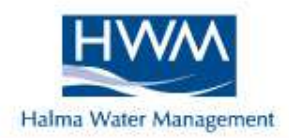

A correlator is not a "Magic Box" that will find every leak, noise must be detected at both sensors for a correlation to be good. That's science !!

Тір.....

Never dig on a correlation peak until confirming with ground sounding.